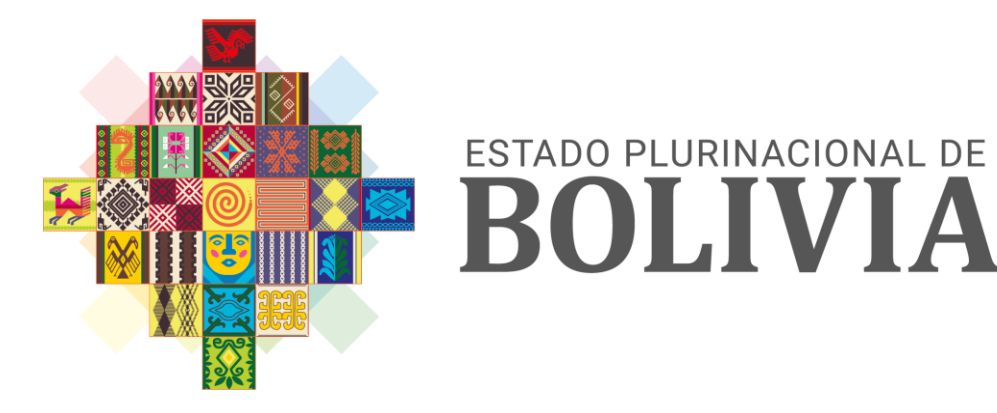

#### MINISTERIO DE PLANIFICACIÓN DEL DESARROLLO

### PRESUPUESTO GENERAL DEL ESTADO CAPACITACIÓN SISIN

# 2023

CAPACITACIÓN – ENTIDADES TERRITORIALES AUTÓNOMAS

Julio 2022

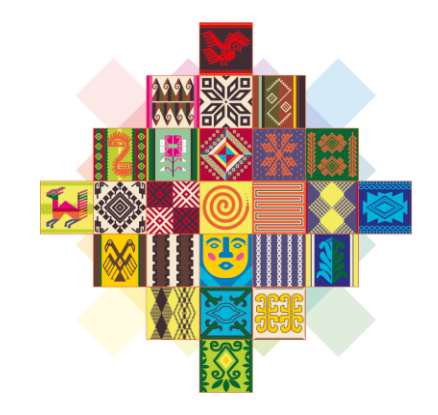

## ESTADO PLURINACIONAL DE **BOLIVIA**

#### MINISTERIO DE PLANIFICACIÓN DEL DESARROLLO

## PROYECTOS

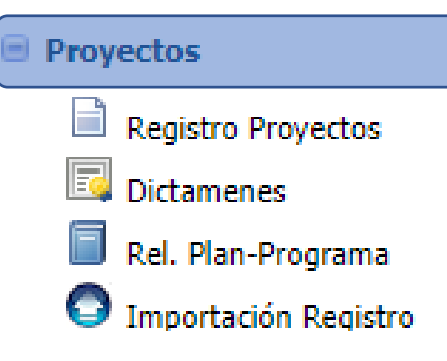

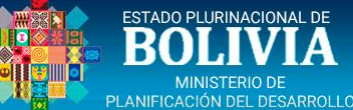

#### **REGISTRO DEL PROYECTO – ASPECTOS GENERALES**

| Menu Principal 🔇                                                                                                    | Proyectos                                                                                                    |                                                                                                    |
|----------------------------------------------------------------------------------------------------|----------------------------------------------------------------------------------------------------|----------------------------------------------------------------------------------------------------|
| <ul> <li>Inicio</li> <li>Proyectos</li> <li>Registro Proyectos</li> <li>Dictamenes</li> <li>Rel. Plan-Programa</li> <li>Importación Registro</li> </ul>                                                                                                    | Tipo Proyecto:       Proyectos de Inversión Pública        Image: Cancelar       Image: Cancelar< |                                                                                                    |
| Los 5 dígitos del <b>Código</b><br><b>SISIN</b> , son administrados<br>por la Entidad, en caso<br>que se requiera un<br>código correlativo, dejar<br>el campo en <u>blanco</u> ,<br>para que el SISIN,<br>Automáticamente asigne<br>el Código correlativo.                                                                                                   | Entidades Responsable de la Ejecución Responsable de la Operación* GOBIERNO AUTÓNOMO MUNICIPAL DE Operación* Identificación de la Inversión Código SISIN - 00000 Acción* CONSTRUCCION  Dojeto* PUENTE VEHICULAR Localización* CAPTRENDA                                                                                                    | OPCIONAL                                                                                                    |
| <ul> <li>Nombre del Proyecto         <ol> <li>Acción a efectuarse</li> <li>Objeto o motivo de<br/>la Inversión</li> <li>Localización del<br/>Proyecto</li> </ol> </li> <li>Tome en cuenta         <ol> <li>En el Nombre del<br/>Proyecto NO se debe<br/>denotar la ETAPA actual,<br/>el SISIN tiene habilitado<br/>otro campo para el</li> </ol> </li> </ul> | Nombre Formal*       CONST. PUENTE VEHICULAR CAPIRENDA         Denominación<br>(Nombre Original)*       CONST. PUENTE VEHICULAR DE DOS VÍAS CAPIRENDA, ZONA<br>NORTE.         Tipo de Inversión*       Capitalizable          Área Influencia*       Rural         Fecha Estimada de<br>Inicio*       20-05-2021         Fecha Estimada de<br>Termino*       26-10-2022                                                                                                    | Ajustes necesarios<br>a la Denominación<br>o (Nombre<br>Original), acción<br>que diferencia del<br>"Nombre Formal"<br>que será el que se<br>mostrará en todos<br>los Reportes del<br>SISIN. |

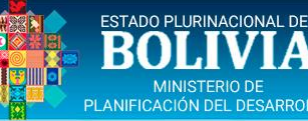

#### **REGISTRO DEL PROYECTO - PROBLEMÁTICA**

|                                                                                                    | Proyectos       Tipo Proyecto:    Seleccionar V       O Nuevo Proyecto                                                                                                    |
|----------------------------------------------------------------------------------------------------|----------------------------------------------------------------------------------------------------|
| Registro Proyectos                                                                                                    | Lista de Proyectos Estado: Todos 🗸                                                                                                    |
| 🗔 Dictamenes                                                                                                    | Código SISIN Nombre Fecha Inicio Fecha Término Ent. Estado Similares Ficha Elim                                                                                                    |
| 🗐 Rel. Plan-Programa                                                                                                    | 010967300000 CONST. PUENTE VEHICULAR CAPIRENDA 20-05-2021 26-10-2022 En registro 0 Sim. 🚔 🥥                                                                                                    |
| 🗿 Importación Registro                                                                                                    | Aspectos Generales Problemática Localización Geográfica Etapa - Componente Empleo                                                                                                    |
| En la <u>Solución Planteada</u> ,<br>se debe considerar la<br>Descrinción del Provecto                                                                                | ✓ Grabar                                                                                                    |
| que debe:<br>- describir la idea                                                                                                    | Clasificación del proyecto         Plan*         Plan*         Programa*         Desarrollo Municipal                                                                                                    |
| <ul> <li>Describil los que se<br/>quiere conseguir.</li> <li>Explicar el contenido<br/>de la intervención.</li> <li>Definir población,<br/>cuantificándola</li> </ul> | Descripción       del Problema         Problema*       La quebrada Purmamarca ubicada en el barrio San Pedro, a la fecha no permite una comunicación física directa como vía<br>alternativa en dicho barrio para poder permitir la circular normal de vehículos como también de peatones, esta afección es<br>que viven al otro lado de dicha quebrada, estas vías alternativas en la actualidad significan un mayor tramo a transitar, un<br>mayor riesgo y también un mayor tiempo en su recorrido, para poder acceder a todo el grueso de los servicios que existen en<br>la ciudad.       En       la       Descripción       del<br>Problema<, se debe identificar<br>el problema que da origen a la<br>idea. (problema-proyecto),<br>situación que debe definitse                                                                                                    |
| El <b>Objetivo General</b> , debe<br>presentar la idea central<br>de un proyecto,<br>enunciando de forma<br>objetiva la finalidad del<br>proyecto y la meta.          | Solución P inteada<br>Solución (Descripción del<br>Proyecto)* La Solución planteada, consiste en la construcción de un Puente Vehicular que solucione la necesidad de comunicación y<br>tránsito adecuado y seguro de personas y vehículos, para consolidar un mejor servicio de comunicación, así como de todas las<br>actividades diarias socioeconómicas y educativas en la zona objetivo del proyecto, logrando una sustentabilidad armónica y<br>adecuada acorde a las características del entorno local para beneficio de los 16.548 habitantes que viven actualmente en el<br>Barrio San Pedro.<br>x                                                                                                    |
| Los <b>Objetivos Específicos</b><br>o auxiliares, son aquellas<br>metas concretas y                                                                                   | Objetivo General*       El Objetivo General; es la habilitación física de las vías de comunicación que existen en ambos márgenes de la quebrada       originan y los efectos negativos         Purmamarca en el barrio San Pedro, mediante la construcción de un puente vehicular de dos vías, que garantice a la población beneficiaria la continuidad, seguridad y menor tiempo en el traslado hacia sus hogares y de ellos al resto de la ciudad, permitiendo además que la zona objetivo acreciente nuevos servicios y actividades comerciales en beneficio de toda la ciudad.       originan y los efectos negativos         Purmamarca en el barrio San Pedro, mediante la construcción de un puente vehicular de dos vías, que garantice a la ciudad, permitiendo además que la zona objetivo acreciente nuevos servicios y actividades comerciales en beneficio de toda la población (causa-problema-ciudad.       originan y los efectos negativos |
| medibles que el proyecto<br>espera alcanzar en un<br>plazo determinado de<br>tiempo y siempre bajo las<br>directrices de los                                          | Objetivo Específico*<br>El Objetivo Específico; es el de empalmar las vías de comunicación separadas en ambos márgenes de la quebrada<br>Purmamarca en el barrio San Pedro, mediante la construcción de un puente vehicular de 76 ml. de longitud, con una sección<br>transversal que tendrá un ancho de 8 ml., presentando una ancho definitivo de calzada de 5 ml. y dos vías peatonales de 1.5<br>ml. en ambos lados del Puente Vehicular a construir, para dotar de esta manera de una nueva alternativa vial segura y así<br>poder comunicar a la zona del barrio San Pedro con el resto de la ciudad en no menos a 1 año calendario a partir de la Orden<br>de Proceder y el Inicio de la construcción de la obra.                                                                                                    |

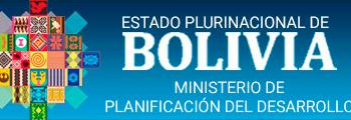

del Depto. elegido, el SISIN habilitará el listado

la

el

participación que tendrá

el proyecto o el número

4. Al registrar los Datos

anteriores, se habilitará la

la

automáticamente

opción Ver mapa.

se

%

con

asignará

columna

población

debe

de

el

el

SU

de Municipios.

En

%Cobertura,

beneficiada

porcentaje..

proyecto,

sistema

introducir

3.

de

#### **REGISTRO DEL PROYECTO – LOCALIZ. GEOGRAFICA**

| Menu Principal 🛛 🔨                                   | Proyectos                                                                                                    |                     |                   |                  |                  |             |           |       |          |  |
|------------------------------------------------------|----------------------------------------------------------------------------------------------------|---------------------|-------------------|------------------|------------------|-------------|-----------|-------|----------|--|
| 🏫 Inicio                                             | Tipo Proyecto:Seleccionar                                                                                                    | ✓ ③ Nue             | vo Proyecto       |                  |                  |             |           |       |          |  |
| Proyectos                                            | Proyectos         Tipo Proyecto:      Seleccionar       Image: Construction of the construction of the c |                     |                   |                  |                  |             |           |       |          |  |
| Registro Proyectos                                   | Código SISIN Nombre                                                                                                    |                     | F                 | echa Inicio Fech | a Término Ent.   | Estado      | Similares | Ficha | Elim     |  |
| Dictamenes                                           | 16010967300000 CONST. PUENTE VEH                                                                                                    | IICULAR CAPIRENDA   | 2                 | 0-05-2021 26-    | -10-2022 MUN TAR | En registro | 0 Sim.    |       | 0        |  |
| Rel. Plan-Programa                                   | Aspectos Generales Problemática                                                                                                    | Localización Geogra | áfica Etapa - Cor | mponente Er      | mpleo            |             |           |       |          |  |
| Importación Registro                                 | ring Projectos       Tipo Projectos         stro Projectos       Ista de Projectos       Estado:       Todos         stro Projectos       Código SISIN       Nombre       Fecha Inicio       Fecha Término       En registro       0 Sim.       Elim         nenes       16010967300000       CONST. PUENTE VEHICULAR CAPIRENDA       20-05-2021       26-10-2022       MUN TAR       En registro       0 Sim.       Codigo Sim.       Codigo Sim.                                                                                                    |                     |                   |                  |                  |             |           |       |          |  |
| 1. Se debe seleccionar el <b>Departamento</b> al que | 🖃 DEPARTAMENTO 🚳                                                                                                    | 482,196 Habs.       | 240,246           | 241,950          | 8 %              | 38,86       | 5 Habs.   |       | 0        |  |
| pertenece el proyecto.                               | ai       Proyectos         Tipo Proyectos       Seleccionar       Ista de Proyectos         o Proyectos       Código SISIN       Nombre       Fecha Inicio       Fecha Término       Ent.       Estado       Similares       Ficha       Elim         enes       16010967300000       CONST. PUENTE VEHICULAR CAPIRENDA       20-05-2021       26-10-2022       MUN TAR       En registro       0 Sim.       Image: Construction of the construction of the constructi                                                                                                    |                     |                   |                  |                  |             |           |       |          |  |
| 2. Con el Depto.                                     | Municipios                                                                                                    |                     |                   |                  |                  |             |           |       |          |  |
| seleccionado, se debe<br>elegir la opción al lado    | u Principal       Proyectos         Inicio       Tipo Proyectos         royectos       Tipo Proyectos         Registro Proyectos       Código SISIN Nombre         Dictamenes       16010967300000 CONST. PUENTE VEHICULAR CAPIRENDA         Rel. Plan-Programa       Aspectos Generales         Importación Registro       Departamento         Se debe seleccionar el portamento       al que rtenece el proyecto.         Con el Depto.       Depto.         Con el Depto.       Municipios         Municipios       205,346 Habs.                                                                                                    | 99,437              | 105,909           | 8.06 %           | 16,548 Habs. 🤰   | ) 😄         | 42.5      | 58%   | Ver mapa |  |

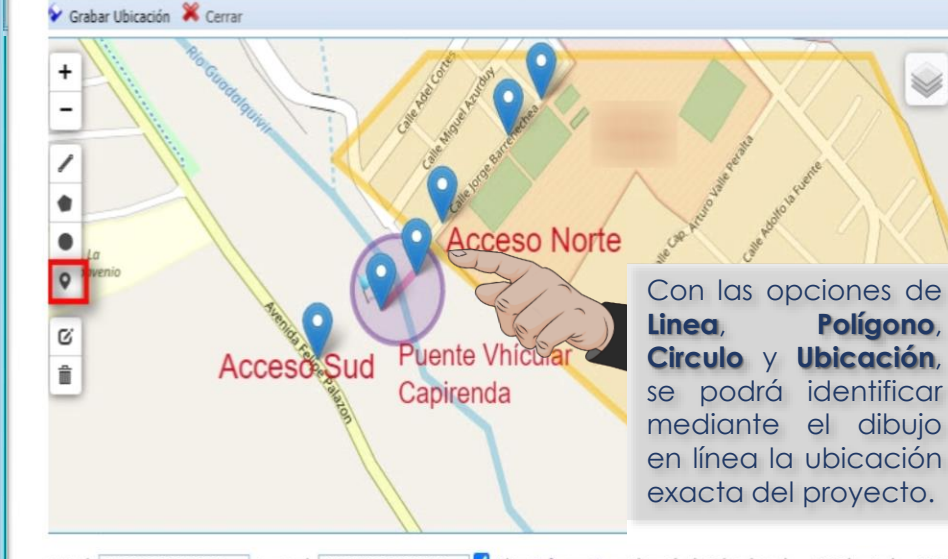

#### Ubicación 💥 Cerrar Para poder modificar coordenadas las geográficas de Latitud y Longitud que se muestran por defecto, se debe marcar el cuadro de la opción Editar, esto permitirá introducir nuevas las coordenadas decimales (formato simple) de la Nueva Latitud y Longitud del proyecto. 1.556162512160686 Longitud: -64.71573829650879

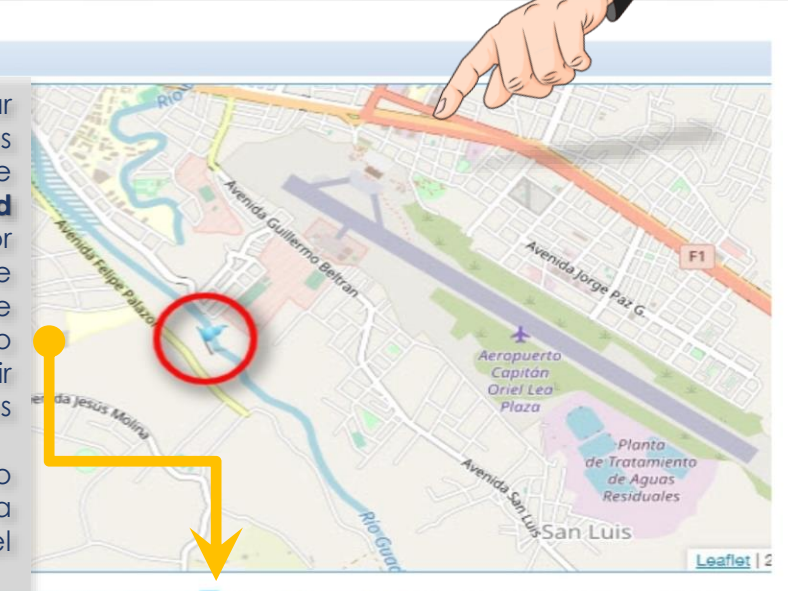

Latitud: -21.55600285705837 Longitud: -64.71537351608276 🗹 Editar <u>Refrescar Mapa</u> Ubicación de Bolivia latitud = -16.63 longitud = -65.61

1879 🗹 Editar <u>Refrescar Mapa</u> Ubicación de Bolivia latitud = -16.63 longituc

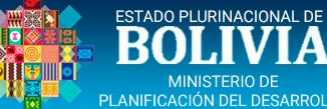

#### **REGISTRO DEL PROYECTO – ETAPA-COMPONENTE**

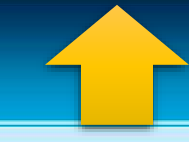

| PLANIFICACIÓN DEL DESARROLLO |                                                                                                    |                                                     |
|------------------------------|----------------------------------------------------------------------------------------------------|-----------------------------------------------------|
| Menu Principal 🛛 🖌           | Proyectos                                                                                                    |                                                     |
|                              | Tipo Proyecto:Seleccionar V 📀 Nuevo Proyecto                                                                                   | Para Iniciar con ol                                 |
| Provectos                    | Lista de Proyectos Estado: Todos 🗸                                                                                             | registro de la <b>Etapa</b>                         |
|                              | Código SISIN Nombre Fecha Inicio Fecha Término Ent. Estado Similares Ficha Elim                                                | Componente, se debe                                 |
| Registro Proyectos           | 010967300000 CONST. PUENTE VEHICULAR CAPIRENDA 20-05-2021 26-10-2022 En registro 0 Sim. 🖨 🥥                                    | seleccionar de la lista                             |
| 🖾 Dictamenes                 | Aspectos Generales Problemática Localización Geográfica Etapa - Componente Empleo                                              | desplegable la <b>Etapa</b>                         |
| Rel. Plan-Programa           | Tipo Inv: Capitalizable Etapa: Fierurión Y F. Inicio: 20-05-2021 F. Término: 26-10-2022 dd-mm-aaaa 🔬 🕺                         | ( <u>Pre-Inversión</u> o                            |
|                              | Costo de la Etana (Evoresado en )                                                                                              | Ejecución). Luego, se                               |
|                              | Componentes Etana Aporte Propio () Co-Finan /Transf () Finan Externo () Otros () Sin Finan () Total Etana()                    | de la la la la la la                                |
|                              |                                                                                                    | Etapa, Finalmente                                   |
|                              |                                                                                                    | Grabar.                                             |
|                              | O Adicionar                                                                                                    |                                                     |
|                              | Costo de la Etapa (Expresado en Bolivianos) Ejecucion reportada a la fecha: 0.00                                               |                                                     |
|                              | iomponentes Etapa Aporte Propio (Bs.) Co-Finan./Transf.(Bs.) Finan. Externo (Bs.) Otros (Bs.) Sin Finan.(Bs.) Total Etapa(Bs.) | Una vez grabado, se                                 |
|                              | -Elita- 🗸 0 0 0 0 0 🔗 💥                                                                                                    | habilitará la opción de                             |
|                              | -Elija-<br>Administración 0 0 0 0                                                                                              | Adicionar Componentes                               |
|                              | Auditoria Externa Tipo Inv: Capitalizable Etapa: Estudio de Diseño Técnico V                                                   | de la Etapa, mostrando                              |
|                              | Equipamiento (Maquinaria, Equipo y Vehículos)                                                                                  | componentes                                         |
|                              | Estudios complementarios y acompañamiento<br>Gestión de Riesgo de Desastres Ejecucion r                                        | habilitados de acuerdo                              |
|                              | Infraestructura (Construcciones y Edificaciones) Componentes Etapa Aporte Propio (Bs.) Co-Fin                                  | a la <b>Etapa</b> y <b>Tipo de</b>                  |
|                              | Insumos (Materiales y Suministros)                                                                                             | Inversión (Capitalizable                            |
|                              | -Elija-<br>Obligaciones Impositivas Auditoría O                                                                                | • No Capitalizable).                                |
|                              | Otros Activos Fijos Consultoría (Estudios, Investig, y Construc.)                                                              |                                                     |
|                              | Supervision                                                                                                    |                                                     |
|                              | () Adicionar                                                                                                    |                                                     |
|                              | Costo de la Etapa (Expresado en Bolivianos) Ejecucion reportada a la fecha: 0.00                                               | El SISIN solicitara el<br>Reaistro de la Estructura |
|                              | Componentes Etapa Aporte Propio (Bs.) Co-Finan./Transf.(Bs.) Finan. Externo (Bs.) Otros (Bs.) Sin Finan.(Bs.) Total Etapa(Bs.) | de Costos para cada                                 |
|                              | nfraestructura<br>Construcciones y 6,585,342 4,000,000 0 0 10,585,342 🏈 🥥<br>Edificaciones)                                    | componente, en a<br>bolivianos.                     |
|                              | Supervisión 305,854 0 0 0 0 305,854 🏈 🥥                                                                                        |                                                     |
|                              | FOTAL 6,891,196 4,000,000 0 0 10,891,196                                                                                       |                                                     |
|                              |                                                                                                    |                                                     |

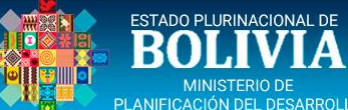

#### **REGISTRO DEL PROYECTO – EMPLEO**

| PLANIFICACIÓN DEL DESARROLLO |                                                                                |                         |                                                                                                 |                                            |                                                  |                                                                                         |  |  |  |  |  |  |
|------------------------------|--------------------------------------------------------------------------------|-------------------------|-------------------------------------------------------------------------------------------------|--------------------------------------------|--------------------------------------------------|-----------------------------------------------------------------------------------------|--|--|--|--|--|--|
| Menu Principal 🔇             | Proyectos                                                                      |                         |                                                                                                 |                                            |                                                  |                                                                                         |  |  |  |  |  |  |
| 🟠 Inicio                     | Tipo Proyecto:Seleccionar                                                      | V 📀 Nuevo P             | Proyecto                                                                                        |                                            |                                                  |                                                                                         |  |  |  |  |  |  |
| Proyectos                    | Lista de Proyectos Estado: Todo                                                | s 🗸                     |                                                                                                 |                                            |                                                  |                                                                                         |  |  |  |  |  |  |
| Registro Proyectos           | Código SISIN Nombre                                                            |                         | Fecha Inicio                                                                                    | Fecha Término Ent.                         | Estado Similar                                   | es Ficha Elim                                                                           |  |  |  |  |  |  |
| Dictamenes                   | 010067200000 CONST PLIENTE VEHIC                                               |                         |                                                                                                 |                                            |                                                  |                                                                                         |  |  |  |  |  |  |
| Rel. Plan-Programa           | CIUSTO POENTE VENIC                                                            | ULAR CAPIRENDA          | 20-05-2021                                                                                      | 20-10-2022                                 | En registro O Sin                                | . 🖃 🤍                                                                                   |  |  |  |  |  |  |
| Importación Registro         | Aspectos Generales Problemática                                                | Localización Geográfica | Etapa - Componente                                                                              | Empleo                                     |                                                  |                                                                                         |  |  |  |  |  |  |
|                              | Tipo Inv: Capitalizable Etapa: Ejecur                                          | ión 🗸                   |                                                                                                 |                                            |                                                  |                                                                                         |  |  |  |  |  |  |
|                              | Generación de Empleo durante la ejecución de las distintas Etapas del Proyecto |                         |                                                                                                 |                                            |                                                  |                                                                                         |  |  |  |  |  |  |
|                              | Empleo Ca                                                                      | ntidad Programada       |                                                                                                 |                                            |                                                  |                                                                                         |  |  |  |  |  |  |
|                              | Mano de Obra Calificada                                                        | 1 🍠                     |                                                                                                 |                                            |                                                  |                                                                                         |  |  |  |  |  |  |
|                              | Mano de Obra No Calificada Rural                                               | 0 🍠                     |                                                                                                 | <b>5</b>                                   |                                                  |                                                                                         |  |  |  |  |  |  |
|                              | Mano de Obra No Calificada Urbana                                              | 17 🍠                    |                                                                                                 |                                            | TEN                                              | TIRA                                                                                    |  |  |  |  |  |  |
|                              | Mano de Obra Semicalificada                                                    | 12 🍠                    |                                                                                                 |                                            |                                                  |                                                                                         |  |  |  |  |  |  |
|                              | TOTAL                                                                          | 30 🖓                    |                                                                                                 |                                            |                                                  |                                                                                         |  |  |  |  |  |  |
|                              |                                                                                |                         | Mano de Ol<br>Calificada,<br>corresponde al nivel<br>instrucción técni<br>superior y universita | de Rural, correspond<br>población<br>rio.  | a No<br>na o<br>e a la corres<br>pobla<br>alcan; | <b>de Obra</b><br><b>alificada</b> ,<br>ponde a la<br>ción activa que<br>zó un nivel de |  |  |  |  |  |  |
|                              |                                                                                |                         | superior y universita<br>Se considera en e                                                      | rio. económicamente<br>sta activa que no c | ) alcanz<br>Ilcanzó instruc                      | zó un nivel<br>:ción medio, norr                                                        |  |  |  |  |  |  |

categoría

administradores

profesionales.

gerentes,

los

У

a

alcanzó un nivel de instrucción medio, normal y técnico. En esta categoría se consideran a los **empleados** y **obreros.** 

un nivel de instrucción.

En esta categoría se

incluyen los obreros y

peones.

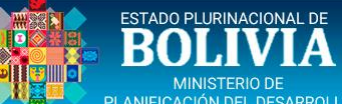

#### DICTAMEN DE INICIO DE ETAPA

| Menu Principal <b>&lt;</b>        | Dictamen Activar Cierre Dictamen                                                                                                    |                                                                                                    |
|-----------------------------------|----------------------------------------------------------------------------------------------------|----------------------------------------------------------------------------------------------------|
| 1nicio                            | Lista de Proyectos Estado: Todos 🗸                                                                                                    |                                                                                                    |
|                                   | Código SISIN Nombre Fech                                                                                                    | a Inicio Fecha Término Clasificación Ent. Estado Activar Cierre                                                                                                    |
| Registro Proyectos     Dictamenes | 010967300000 CONST. PUENTE VEHICULAR CAPIRENDA 20-0                                                                                                    | 15-2021 26-10-2022 Desarrollo<br>Municipal En registro                                                                                                    |
| Rel. Plan-Programa                | Dictámenes por Etapa                                                                                                    |                                                                                                    |
| Importación registro              | Dictamen de:Seleccionar 🗸 💿 Agregar Dictamen                                                                                                    |                                                                                                    |
|                                   | Lista de Dicta Iniciar la Etava por la Entidad ETAPA VIGENTE:                                                                                                    |                                                                                                    |
|                                   | Down Tipo de dictamen 😽 Etapa Fecha Dictamen Fecha Inicio Etap                                                                                                    | a Fecha Termino Etapa Usuario cierre Imp ElimCie                                                                                                    |
|                                   | ♦ Grabar ♥ Cerrar                                                                                                    | 🗸 Grabar 💥 Cerrar                                                                                                    |
|                                   | Datos de la Etapa<br>Etapa del Dictamen<br>Duración (Inicio y Término de<br>Etapa) dd-nm-aaaa dd-nm-aaaa dd-nm-aaaa                                                   | Datos de la Etapa<br>Etapa del Dictamen<br>Duración (Inicio y Término de<br>Etapa)<br>-Seleccionar-<br>Estudio de Diseño Técnico de Preinversión<br>-Seleccionar-<br>Estudio de Diseño Técnico de Preinversión                                                                                                    |
|                                   | Fecha de registro del Dictamen*     30-05-2021     dd-mm-aaaa       Tipo Estudio*     -Seleccionar el tipo de estudio-     V                                          | Fecha de registro del Dictamen*     11-06-2021     dd-mm-aaaa       Tipo Estudio*     -Seleccionar el tipo de estudio-                                                                                                    |
|                                   | 🐓 Grabar 💥 Cerrar                                                                                                    | Srabar 💥 Cerrar                                                                                                    |
|                                   | Datos de la Etapa<br>Etapa del Dictamen<br>Duración (Inicio y Término de<br>Etapa)<br>Ejecución<br>20-05-2021<br>dd-mm-aaaa<br>26-10-2022<br>dd-mm-aaaa               | ►       Datos de la Etapa         Etapa del Dictamen       Estudio de Diseño Técnico de Preinversión ▼         Duración (Inicio y Término de Etapa)       20-05-2021       dd-mm-aaaa         Fecha de registro del Dictamen*       11-06-2021       dd-mm-aaaa                                                                                                    |
|                                   | Fecha de registro del Dictamen*       30-05-2021       dd-mm-aaaa         Tipo Estudio*       -Seleccionar el tipo de estudio-       -Seleccionar el tipo de estudio- | Tipo Estudio*     -Seleccionar el tipo de estudio-       Costos de la Etapa     -Seleccionar el tipo de estudio-       EDTP - Proyectos de Desarrollo Empresarial Productivo     EDTP - Proyectos de Apoyo al Desarrollo Productivo       EDTP - Proyectos de Desarrollo Social     Image: Construction of the second second |
|                                   | No corresponde                                                                                                    | Justificación<br>1. ¿Los recursos a asignarse corresp<br>EDTP - Proyectos de Fortalecimiento Institucional<br>EDTP - Proyectos de Investigación y Desarrollo Tecnológico in la Normativa de<br>Inversión Pública?*                                                                                                    |

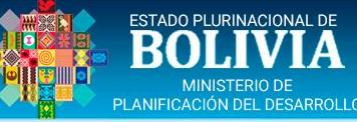

#### DICTAMEN DE INICIO DE ETAPA – FORMULARIO

| Menu Principal       |                                                                                                    |
|----------------------|----------------------------------------------------------------------------------------------------|
|                      | 🕆 Grabar 🗮 Cerrar Justificación                                                                                                    |
| Proyectos            | Datos de la Etapa       1. ¿Los recursos a asignarse corresponden a gastos de inversión, según la definición establecida en la Normativa de Inversión Pública?*         Duración (Inicio y Término de Etapa)       dd·mm·assa                                                                                                    |
| Registro Proyectos   | Fecha de registro del Dictamen* 11-06-2021 dd-mm-aaaa 2. ¿El proyecto está contemplado en el Plan?*                                                                                                    |
| Dictamenes           | Tipo Estudio*       Seleccionar el tipo de estudio-       Desarrollo Económico y Social       Sectorial de Desarrollo Integral       Territorial de Desarrollo Integral         Costos de la Etapa       (PDES)       (PSDI)       (PTDI)                                                                                                    |
| Rel. Plan-Programa   | ✓ Var Estructura de costos de la etaça aelecconada       □ Gestión Territorial Comunitaria         Justificación       (PGTC)                                                                                                    |
| Importación Registro | 1. ¿Los recursos a asignarse corresponden a gastos de inversión, según la definición establecida en la Normativa de<br>Inversión Pública?*                                                                                                    |
|                      | <ul> <li>2. ¿El proyecto está contemplado en el Plan?*         <ul> <li>Desarrollo Económico y Social</li> <li>Sectorial de Desarrollo Integral</li> <li>Territorial de Desarrollo Integral</li> <li>Persión Fruitorial Comunitaria</li> <li>Estratégico Institucional (PEI)</li> <li>Estratégico Institucional (PEI)</li> <li>Estratégica</li> </ul> </li> <li>3. De acuerdo a las Normas Básicas del sub sistema de Inversión Pública y Financiamiento Externo para el Desarrollo Integral y el ordenamiento jurídico vigente ¿es competencia de la Entidad o cuenta con un convenio Integrale (PDT)</li> <li>Estratégico Institucional (PEI)</li> <li>Estratégica</li> </ul> <li>3. De acuerdo a las Normas Básicas del sub sistema de Inversión Pública y Financiamiento Externo para el Desarrollo Integral y el ordenamiento jurídico vigente ¿es competencia de la Entidad o cuenta con un convenio del proyecto?*         <ul> <li>Si o No</li> </ul> </li> <li>4. ¿Se ha identificado la entidad que administrará la operación del proyecto y se han asegurado los recursos para financiar los costos operativos?*         <ul> <li>Si o No</li> <li>Si o No</li> </ul> </li>                                                                                                    |
|                      | 4. ¿Se ha identificado la entidad que administrará la operación del proyecto y se han asegurado los recursos para<br>financiar los costos operativos?"<br>Si ONO<br>5. ¿Cuenta con el estudio de pre-inversión en cumplimiento del Reglamento Básico de Pre-inversión?(Responda si<br>Dictamen                                                                                                    |
|                      | esta registrando la Etapa de Ejecución)*       Se aprueba el proyecto y la asignación de recursos para:         Otras Justificaciones       Describa de manera resumida el motivo específico que respaida la creación del proyecto (según corresponda)         Otras Justificaciones       Describa de manera resumida el motivo específico que respaida la creación del proyecto y la asignación de recursos para:         La Máxima Autoridad Ejecutiva de la Entidad y el Responsable del Proyecto certifican la información aquí registrada, or responsabilizan per la asignación de recursos para;                                                                                                    |
|                      | Informe Legal:<br>(Segin corresponds)       Nro.       CITE Inf. Legal de respaido       Fecha       dd-mm-aaaa       Nombre Máxima<br>Autoridad Ejecutiva *         Nombre de la Máxima Autoridad Ejecutiva       Nombre de la Máxima Autoridad Ejecutiva                                                                                                    |
|                      | Dictamen<br>Se aprueba el proyecto y la<br>asignación de recursos para:                                                                                                    |
|                      | La Máxima Autoridad Ejecutiva de la Entidad y el Responsable del Proyecto certifican la información aquí registrada,<br>se responsabilizan por la asignación de recursos que requiera el proyecto y los resultados a ser alcanzados por éste.                                                                                                    |
|                      | Nombre Maxima<br>Autoridad Ejecutiva*<br>Caroo MAE* Caroo de la MAE que representa a la Entidad<br>Caroo MAE* CITE GOB.MPAL.XXXXX 001/2021                                                                                                    |
|                      | C.I. MAE* Carnet de Identidad de la MAE Nombre Responsable del Proyecto en la Etapa elegida                                                                                                    |
|                      | Documento de<br>Designación MAE*     Cargo Responsable*     Cargo del Responsable Seguimiento del Proyecto                                                                                                    |
|                      | del Proyecto <sup>®</sup> Cargo Responsable <sup>®</sup> Cargo Responsable <sup>®</sup> Cargo Responsa |
|                      | Unidad Responsable* Dependencia del Responsable Seguimiento al Proyecto en la Eta                                                                                                    |
|                      | C.I. Responsable Carnet de Identidad del Responsable                                                                                                    |
|                      | () campo obligatorio                                                                                                    |

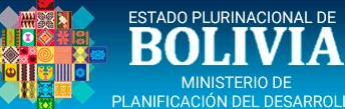

#### DICTAMEN DE INICIO DE ETAPA – ACTIVAR CIERRE

| Menu Principal 🔇                                                                                                    | Dictamen Activar Cierre Dictamen            |                           |                                   |                                 |                                              |
|----------------------------------------------------------------------------------------------------|---------------------------------------------|---------------------------|-----------------------------------|---------------------------------|----------------------------------------------|
| 🏠 Inicio                                                                                                    | Lista de Proyectos Estado: Todos            | ~                         |                                   |                                 | Antimer Cinema                               |
| Proyectos                                                                                                    | Código SISIN Nombre                         |                           | Fecha Inicio Fecha Término        | Clasificación Ent.              | Estado ACUVAR CIEFFE                         |
| Registro Proyectos                                                                                                    | .0967300000 CONST. PUENTE VEHICULAR         | CAPIRENDA                 | 20-05-2021 26-10-2022             | Desarrollo<br>Municipal         | En registro                                  |
| Dictamenes                                                                                                    |                                             |                           |                                   |                                 |                                              |
| 🔲 Rel. Plan-Programa                                                                                                    | El CIERRE del dictamon del prov             | vecto esta blegueado      |                                   |                                 |                                              |
| 💿 Importación Registro                                                                                                    | Para realizar el cierre imprima el          | l DICTAMEN en BORRADOR    | ; revise su información, si no    | existen errores solicite a su / | Analista Ponsable la habilitación del cierre |
| <ul> <li>Rel. Plan-Programa</li> <li>Importación Registro</li> <li>El CIERRE del dictamen del proyecto esta bloqueado.</li> <li>Para realizar el cierre imprima el DICTAMEN en BORRADOR; revise su información, si no existen errores solicite a su Analista Ponsable la habilitación del cierre</li> <li>Dictámenes por Etapa</li> </ul> |                                             |                           |                                   |                                 |                                              |
|                                                                                                    | Dictámenes por Etapa                        |                           |                                   |                                 |                                              |
|                                                                                                    |                                             |                           |                                   |                                 |                                              |
|                                                                                                    | Lista de Dictamenes registrados por la Enti | idad ETAPA VIGE           | NTE:                              |                                 |                                              |
|                                                                                                    | Up Down Tipo de dictamen                    | Etapa Fecha Dictamen Fech | ha Inicio Etapa Fecha Termino Eta | apa Usuario cierre Imp E        | Editar Elim ElimCie                          |
|                                                                                                    | Iniciar la Etapa                            | EJEC 20-06-2021 2         | 20-05-2021 26-10-2022             | juan.reynolds                   | 🗶 🎯 🗕 🗕 Eliminar                             |
|                                                                                                    |                                             |                           | Imprimir                          | en Borrador                     | Modificar                                    |
|                                                                                                    |                                             |                           |                                   |                                 |                                              |
|                                                                                                    |                                             |                           |                                   |                                 |                                              |

El CIERRE del dictamen del proyecto esta bloqueado. Para realizar el cierre imprima el DICTAMEN en BORRADOR; revise su información, si no existen errores solicite a su Analista Responsable la habilitación del cierre

| ESTADO PLURINACIONAL DE   |    |
|---------------------------|----|
| BOLIVIA                   |    |
| MINISTERIO DE             |    |
| PLANIFICACIÓN DEL DESARRO | LL |

#### DICTAMEN DE INICIO DE ETAPA – CERRAR DICTAMEN

| Menu Principal 🔇     | Dictamen         | Activar Cierre Die              | ctamen              |                   |                    |                      |                                  |            | $\bigcirc$                |
|----------------------|------------------|---------------------------------|---------------------|-------------------|--------------------|----------------------|----------------------------------|------------|---------------------------|
| 分 Inicio ■ Provectos | Lista de Proyect | tos Estado:                     | Todos               | ~                 |                    |                      |                                  |            |                           |
| Registro Provectos   | Código SISIN     | Nombre                          |                     |                   | Fecha Inicio       | Fecha Término        | Clasificación Ent.               | . Estad    | Activar Cierre            |
| Dictamenes           | .0967300000      | CONST. PUENTE                   | VEHICULAR CAPIRE    | NDA               | 20-05-2021         | 26-10-2022           | Desarrollo<br>Municipal          | En reg     |                           |
| Rel. Plan-Programa   |                  |                                 |                     |                   |                    |                      |                                  | 7          |                           |
| Importación Registro | El CIE           | RRE del dictam                  | en de inicio esta h | nabilitado. CIERF | RE el DICTAMEN D   | E INICIO             |                                  |            |                           |
|                      | Dictámenes po    | or Etapa                        |                     |                   |                    |                      |                                  |            |                           |
|                      |                  |                                 |                     |                   |                    |                      |                                  |            |                           |
|                      | Lista de Dictamo | enes re <mark>gistrad</mark> os | por la Entidad      | ETAPA             | VIGENTE:           |                      |                                  |            |                           |
|                      | Up Down Tipo de  | e dictamen                      | Etapa               | Fecha Dictamen    | Fecha Inicio Etapa | Fecha Termino Et     | apa Usuario cierre               | Imp Cierre | ditar Elim ElimCie        |
|                      | Iniciar          | la Etapa                        | EJEC                | 20-06-2021        | 20-05-2021         | 26-10-2022<br>Imprim | juan.reynolds<br>hir en Borrador | CERRAF     | A G Eliminar<br>Modificar |

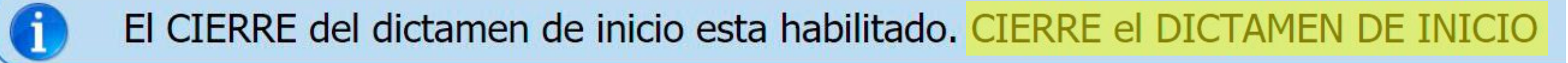

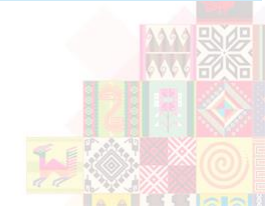

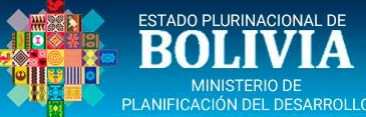

#### DICTAMEN DE INICIO DE ETAPA – MENSAJE DE CIERRE

| Menu Principal 🛛 🖌                      | Dictamen Activar Cierre Dict                 | amen                       |                             |                     |                 |         |               |      |                   |
|-----------------------------------------|----------------------------------------------|----------------------------|-----------------------------|---------------------|-----------------|---------|---------------|------|-------------------|
| 🏡 Inicio                                | Lista de Proyectos Estado:                   | Todos 🗸                    |                             |                     |                 |         |               |      |                   |
| Proyectos  Registre Provectos           | Código SISIN Nombre                          |                            | Si cie                      | rra el Dictamen, NC | ) podrá realiza | r cambi | ios en el     | tiv  | ar Cierre         |
|                                         | 0967300000 CONST. PUENTE VEHICULAR CAPIRENDA |                            |                             |                     |                 |         |               |      |                   |
| Rel. Plan-Programa Importación Registro | El CIERRE del dictame                        | n de inicio esta habilitad | o. Cl                       |                     |                 | contar  | Cancela       |      |                   |
|                                         | Dictámenes por Etapa                         |                            |                             |                     |                 |         |               |      |                   |
|                                         | Lista de Dictamenes registrados (            | oor la Entidad             | ETAPA VIGENTE:              |                     |                 |         |               |      |                   |
|                                         | Up Down Tipo de dictamen                     | Etapa Fecha D              | victamen Fecha Inicio Etapa | Fecha Termino Etapa | Usuario cierre  | Imp (   | Cierre Editar | Elim | ElimCie           |
|                                         | Iniciar la Etapa                             | EJEC 20-06                 | -2021 20-05-2021            | 26-10-2022          | juan.reynolds   |         | • 2           |      |                   |
|                                         |                                              |                            |                             |                     |                 |         |               |      | a second a second |

#### GERRAR EI DIG TAWEN SE DESHADIMATAN

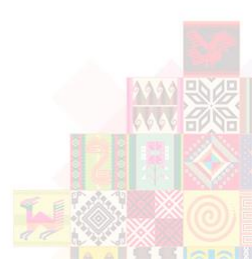

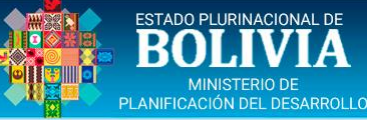

<

#### **DICTAMEN DE INICIO DE ETAPA – IMPRESO**

S.I.S.IN.

Pag. 1/2

09673-00000 30/05/2021 02:26:38

#### **Menu Principal**

#### 🟦 Inicio

#### Proyectos

Registro Proyectos

- Dictamenes
- Rel. Plan-Programa

Importación Registro

| Estado Plurinacional d<br>Ministerio de Planificar<br>Viceministerio de Inversi<br>Financiamiento Externo | e Bolivia<br>ción del Desarrollo<br>ón Pública y | Sistema de Información Sobre Inversiones<br>Cierre el dictamen y reimprima<br>Gobierno Autónomo Municipal de | 5                       | 096<br>30/05/2021     |
|----------------------------------------------------------------------------------------------------|--------------------------------------------------|----------------------------------------------------------------------------------------------------|-------------------------|-----------------------|
| Código SISIN                                                                                              | -096                                             | 73-00000                                                                                                    |                         |                       |
| Nombre del Proyecto:                                                                                      | CONST. F                                         | UENTE VEHICULAR CAPIRENDA                                                                                    |                         |                       |
| Denominación (Nombre                                                                                      | e Original):                                     |                                                                                                    |                         |                       |
|                                                                                                    | CONST. P                                         | UENTE VEHICULAR DE DOS VÍAS CAPIRENDA, ZONA NORTE.                                                           |                         |                       |
| Entidad Ejecutora:                                                                                        | - Go                                             | bierno Autónomo Municipal de                                                                                 |                         |                       |
| Etapa de:                                                                                                 | Ejecución                                        | Fecha Registro del Dictamen:                                                                                 | 30-05-202               | 21                    |
| Tipo de Inversión:                                                                                        | Capitalizabl                                     | e Área de Influencia:                                                                                        | Rural                   |                       |
| Duración del Proyecto:                                                                                    | Inicio<br>20-05-2021                             | Termino Duración de la Etapa<br>26-10-2022                                                                   | a: Inicio<br>20-05-2021 | Termino<br>26-10-2022 |
|                                                                                                    |                                                  |                                                                                                    |                         |                       |

#### I. PROBLEMÁTICA DEL PROYECTO

#### Descripción del Problema:

to

La quebrada Purmamarca ubicada en el barrio San Pedro, a la fecha no permite una comunicación física directa como vía alternativa en dicho barrio para poder permitir la circular normal de vehículos como también de peatones, esta afección es mucho mayor en época de lluvias, situación que obliga a utilizar vías alternativas de alto riesgo en particular para los peatones que viven al otro lado de dicha quebrada, estas vías alternativas en la actualidad significan un mayor tramo a transitar, un mayor riesgo y también un mayor tiempo en su recorrido, para poder acceder a todo el grueso de los servicios que existen en la ciudad.

#### Descripción de la solución:

La Solución planteada, consiste en la construcción de un Puente Vehicular que solucione la necesidad de comunicación y tránsito adecuado y seguro de personas y vehículos, para consolidar un mejor servicio de comunicación, así como de todas las actividades diarias socioeconómicas y educativas en la zona objetivo del proyecto, logrando una sustentabilidad armónica y adecuada acorde a las características del entorno local para beneficio de los 16.548 habitantes que viven actualmente en el Barrio San Pedro

#### **Objetivo General:**

El Objetivo General; es la habilitación física de las vías de comunicación que existen en ambos márgenes de la quebrada Purmamarca en el barrio San Pedro, mediante la construcción de un puente vehicular de dos vías, que garantice a la población beneficiaria la continuidad, seguridad y menor tiempo en el traslado hacia sus hogares y de ellos al resto de la ciudad, permitiendo además que la zona objetivo acreciente nuevos servicios y actividades comerciales en beneficio de toda la ciudad.

#### **Objetivo Especifico:**

El Objetivo Específico; es el de empalmar las vías de comunicación separadas en ambos márgenes de la quebrada Purmamarca en el barrio San Pedro, mediante la construcción de un puente vehicular de 76 ml. de longitud, con una sección transversal que tendrá un ancho de 8 ml., presentando una ancho definitivo de calzada de 5 ml, y dos vías peatonales de 1,5 ml, en ambos lados del Puente Vehicular a construir, para dotar de esta manera de una nueva alternativa vial segura y así poder comunicar a la zona del barrio San Pedro con el resto de la ciudad en no menos a 1 año calendario a partir de la Orden de Proceder y el Inicio de la construcción de la obra.

#### II. LOCALIZACIÓN GEOGRÁFICA

| Nro. | Nro. Departamento Provincia |                 | Municipio | Nro. Habitantes | % Cobertura | Pob. Benef. |
|------|-----------------------------|-----------------|-----------|-----------------|-------------|-------------|
| 1    | TARIJA                      |                 | -         | 205,346         | 100.00      | 205,346     |
|      |                             | Total Beneficia | rios      |                 |             | 205,346     |

#### III. COSTO TOTAL DE LA ETAPA (Expresado en Bolivianos)

|      | ()                                               |               | () () () () () () () () () () () () () ( |              | 22    | 50 - D      |            |
|------|--------------------------------------------------|---------------|------------------------------------------|--------------|-------|-------------|------------|
| Nro. | Componente                                       | Aporte Propio | Co-Finan./Transf.                        | Fin. Externo | Otros | Sin Financ. | TOTAL      |
| 1    | Infraestructura (Construcciones y Edificaciones) | 6,585,342     | 4,000,000                                | 0            | 0     | 0           | 10,585,342 |
| 2    | Supervisión                                      | 305,854       | 0                                        | 0            | 0     | 0           | 305,854    |
|      | Total Costo Etapa                                | 6,891,196     | 4,000,000                                | 0            | 0     | 0           | 10,891,196 |

#### IV. JUSTIFICACIÓN Y RESPALDOS

1. ¿Los recursos a asignarse corresponden a gastos de inversión, según la definición establecida en la Normativa de Inversión Pública? SI

2. ¿El proyecto está contemplado en el Plan?

Nro. Planes de Desarrollo

rrollo Económico y Social en el marco del

Proyecto: 1601-09673-00000 CONST. PUENTE VEHICULAR CAPIRENDA Impreso por: juan.reynolds

Entidad (Impresión): Viceministerio de Inversión Pública y Financiamiento Externo

| Financiamiento Externo                                                                                                    |                                                                                                    | Cierre el dictamen y reimprin<br>Gobierno Autónomo Municipal de                                                                                                    | na 30/05/2021                                                                                                    |
|----------------------------------------------------------------------------------------------------|----------------------------------------------------------------------------------------------------|----------------------------------------------------------------------------------------------------|----------------------------------------------------------------------------------------------------|
|                                                                                                    | Nro                                                                                                    | Planes de Desarrollo                                                                                                    |                                                                                                    |
|                                                                                                    | NIO.                                                                                                    | Desarrollo Integral para Vivir Bien                                                                                                    |                                                                                                    |
|                                                                                                    | 2                                                                                                    | Plan Sectorial de Desarrollo Integral para Vivir Bien                                                                                                    |                                                                                                    |
|                                                                                                    | 3                                                                                                    | Plan Territorial de Desarrollo Integral para Vivir Bien                                                                                                    |                                                                                                    |
|                                                                                                    | 4                                                                                                    | Plan Estratégico Institucional                                                                                                    |                                                                                                    |
|                                                                                                    | 5                                                                                                    | Plan de Estrategias de Desarrollo Integral (EDI) de<br>regiones, regiones metropolitanas y macroregiones<br>estratégicas                                                                                                    |                                                                                                    |
| <ol> <li>De acuerdo a las Normas Básicas del sub si<br/>jurídico vigente Jes competencia de la Entidad<br/>jos estudios de preinversión o la ejecución del<br/>4. ¿Se ha identificado la entidad que administr.<br/>5. ¿Cuenta con el estudio de pre-inversión en d</li> </ol>                                                                                                    | tema de Inver<br>o cuenta con<br>proyecto?<br>Irá la operació<br>umplimiento o                                                                                                    | rsión Pública y Financiamiento Externo para el De:<br>un convenio Intergubernativo para asignar recurs<br>ón del proyecto y se han asegurado los recursos p<br>del Reglamento Básico de Pre-inversión?                                                                                                    | sarrollo Integral y el ordenamiento<br>os que financien la elaboración de<br>SI<br>ara financiar los costos operativos? SI<br>SI                        |
| Otras Justificaciones                                                                                                    |                                                                                                    |                                                                                                    |                                                                                                    |
| Otras Justificaciones:<br>Como resultado de una magna asamblea r                                                                                                    | ealizada en el                                                                                                    | San Pedro, quienes manifestaron que a la fecha,                                                                                                    | la quebrada Purmamarca no permite una                                                                                                    |
| Otras Justificaciones:<br>Como resultado de una magna asamblea r<br>vinculación normal de vehículos como tambié                                                                                                    | ealizada en el<br>n de peatones                                                                                                    | San Pedro, quienes manifestaron que a la fecha,<br>i.                                                                                                    | la quebrada Purmamarca no permite una                                                                                                    |
| Otras Justificaciones:<br>Como resultado de una magna asamblea r<br>vinculación normal de vehículos como tambié                                                                                                    | ealizada en el<br>n de peatones                                                                                                    | San Pedro, quienes manifestaron que a la fecha,<br>,<br>Eacha: 05-0                                                                                                    | la quebrada Purmamarca no permite una                                                                                                    |
| Otras Justificaciones:<br>Como resultado de una magna asamblea r<br>vinculación normal de vehículos como tambié<br>Informe Técnico: CITE № 034//                                                                                                    | ealizada en el<br>n de peatones<br>2021                                                                                                    | I San Pedro, quienes manifestaron que a la fecha,<br>,<br>Fecha: 05-0<br>Eecha: 10-0                                                                                                    | la quebrada Purmamarca no permite una<br>5-2021                                                                                                    |
| Otras Justificaciones:<br>Como resultado de una magna asamblea r<br>vinculación normal de vehículos como tambié<br>Informe Técnico: CITE Nº 034/<br>Informe Legal(*): CITE Nº 047/<br>Resolución(*): CITE N° 022/<br>(*) Registrar si corresponde en el marco de su normati<br>DICTAMEN                                                                                                    | ealizada en el<br>n de peatones<br>2021<br>2021<br>2021<br>2021<br>2021                                                                                                    | I San Pedro, quienes manifestaron que a la fecha,<br>Fecha: 05-0<br>Fecha: 10-0<br>Fecha: 18-0                                                                                                    | la quebrada Purmamarca no permite una<br>5-2021<br>5-2021<br>5-2021                                                                                     |
| Otras Justificaciones:<br>Como resultado de una magna asamblea r<br>vinculación normal de vehículos como tambié<br>Informe técnico: CITE № 034/,<br>Informe Legal(*): CITE № 045/,<br>Resolución(*): CITE № 022/<br>(*) Registrar si corresponde en el marco de su normati<br>DICTAMEN<br>Informe el proyecto y la asignación de recu                                                                                                    | ealizada en el<br>n de peatones<br>2021<br>2021<br>2021<br>2021<br>21<br>22<br>23<br>24<br>24<br>25<br>25<br>25<br>26<br>27<br>27<br>27<br>27<br>27<br>27<br>27<br>27<br>27<br>27<br>27<br>27<br>27                                                                                                    | San Pedro, quienes manifestaron que a la fecha,<br>Fecha: 05-0<br>Fecha: 10-0<br>Fecha: 18-0                                                                                                    | la quebrada Purmamarca no permite una<br>5-2021<br>5-2021<br>5-2021                                                                                     |
| Otras Justificaciones:<br>Como resultado de una magna asamblea r<br>vinculación normal de vehículos como tambié<br>Informe técnico: CITE № 034/<br>Informe Legal(*): CITE № 045/<br>Resolución(*): CITE № 045/<br>(*) Registrar si corresponde en el marco de su normati<br>DICTAMEN<br>Me aprueba el proyecto y la asignación de recu<br>La Máxima Autoridad Ejecutiva de la Entidad<br>dictamen, se responzabilizan por la asign                                                                                                    | ealizada en el<br>n de peatones<br>1021<br>1021<br>2021<br>2021<br>2021<br>2021<br>2021<br>202                                                                                                    | I San Pedro, quienes manifestaron que a la fecha,<br><br>Fecha: 05-0<br>Fecha: 10-0<br>Fecha: 18-0<br>Fecha: 18-0<br>niciar la Etapa<br>uable del proyecto certifican la veracidad de la in<br>urusos que requiera el proyecto y los result                                                                                                    | la quebrada Purmamarca no permite una<br>5-2021<br>5-2021<br>5-2021<br>5-2021                                                                           |
| Otras Justificaciones:<br>Como resultado de una magna asamblea r<br>vinculación normal de vehículos como tambié<br>Informe técnico: CITE № 034//<br>Informe Legal(*): CITE № 045//<br>Resolución(*): CITE № 045//<br>(*) Registrar si corresponde en el marco de su normati<br>DICTAMEN<br>en aprueba el proyecto y la asignación de recu<br>La Máxima Autoridad Ejecutiva de la Entidad<br>dictamen, se responzabilizan por la asign<br>Nombre de la Máxima Autoridad Ejecutiv                                                                                                    | ealizada en el<br>n de peatones<br>2021<br>2021<br>2021<br>2021<br>2021<br>2021<br>2021<br>202                                                                                                    | I San Pedro, quienes manifestaron que a la fecha,<br>Fecha: 05-0<br>Fecha: 10-0<br>Fecha: 10-0<br>Fecha: 18-0<br>niciar la Etapa<br>vable del proyecto certifican la veracidad de la in<br>ursos que requiera el proyecto y los result<br>de la Máxima Autoridad Ejecutiva                                                                                                    | la quebrada Purmamarca no permite una<br>5-2021<br>5-2021<br>5-2021<br>5-2021                                                                           |
| Otras Justificaciones: Como resultado de una magna asamblea r vinculación normal de vehículos como tambié Informe Legal(*): CITE N° 034/, Informe Legal(*): CITE N° 047, Resolución(*): CITE N° 047, (*) Registrar si corresponde en el marco de su normati DICTAMEN o aprueba el proyecto y la asignación de recu La Máxima Autoridad Ejecutiva de la Entidad dictamen, se responzabilizan por la asign Nombre de la Máxima Autoridad Ejecutiv C.L: 1356789 Carg                                                                                                    | salizada en el<br>n de peatones<br>1021<br>1021<br>1021<br>1021<br>1021<br>1021<br>1021<br>102                                                                                                    | San Pedro, quienes manifestaron que a la fecha,<br>,<br>Fecha: 05-0<br>Fecha: 10-0<br>Fecha: 18-0<br>Niciar la Etapa<br>able de proyecto certifican la veracidad de la in<br>sursos que requiera el proyecto y los result<br>de la MÁS: que representa a la Entidad                                                                                                    | la quebrada Purmamarca no permite una<br>5-2021<br>5-2021<br>5-2021<br>formación registrada en el presente<br>ados a ser alcanzados por éste.           |
| Otras Justificaciones:<br>Como resultado de una magna asamblea r<br>vinculación normal de vehículos como tambié<br>Informe Técnico: CITE Nº 034/.<br>Informe Legal(*): CITE Nº 045/.<br>Resolución(*): CITE Nº 022/<br>(*) Registrar si corresponde en el marco de su normati<br>DICTAMEN<br>to aprueba el proyecto y la asignación de recu<br>La Máxima Autoridad Ejecutiva de la Entidad<br>dictamen, se responzabilizan por la asign<br>Nombre de la Máxima Autoridad Ejecutiv<br>C.I.: 1356789<br>Documento de Designación: CITE GP0 B/                                                                                                    | ealizada en el<br>n de peatones<br>2021<br>2021<br>2021<br>2021<br>2021<br>2021<br>2021<br>202                                                                                                    | San Pedro, quienes manifestaron que a la fecha,<br>Fecha: 05-0<br>Fecha: 10-0<br>Fecha: 10-0<br>Fecha: 18-0<br>niciar la Etapa<br>able del proyecto certifican la veracidad de la in<br>sursos que requiera el proyecto y los result<br>de la MAE que representa a la Entidad<br>X 001/02/1                                                                                                    | la quebrada Purmamarca no permite una<br>5-2021<br>5-2021<br>5-2021<br>formación registrada en el presente<br>ados a ser alcanzados por éste.           |
| Otras Justificaciones:<br>Como resultado de una magna asamblea r<br>vinculación normal de vehículos como tambié<br>Informe Técnico: CITE Nº 034/,<br>Informe Legal(Y): CITE Nº 045/,<br>Resolución(Y): CITE Nº 022/<br>(Y) Registrar si corresponde en el marco de su normati<br>DICTAMEN<br>La Máxima Autoridad Ejecutiva de la Entidad<br>dictamen, se responzabilizan por la asign<br>Nombre de la Máxima Autoridad Ejecutiv<br>C.I.: 1356789 Cargo<br>Documento de Designación: CITE GOB.I                                                                                                    | salizada en el n<br>n de peatones<br>1021<br>1021<br>1021<br>rao Interna.<br>Interna.<br>Interna.<br>Interna.<br>Interna.<br>Interna.<br>Interna.<br>Interna.                                                                                                    | San Pedro, quienes manifestaron que a la fecha,<br>Fecha: 05-0<br>Fecha: 10-0<br>Fecha: 10-0<br>Fecha: 18-0<br>niciar la Etapa<br>able del proyecto ertifican la veracidad de la in<br>cursos que requiera el proyecto y los result<br>de la Máxima Autoridad Ejecutiva<br>e la MAE que representa a la Entidad<br>X 001/2021                                                                                                    | la quebrada Purmamarca no permite una<br>5-2021<br>5-2021<br>5-2021<br>formación registrada en el presente<br>ados a ser alcanzados por éste.           |
| Otras Justificaciones:<br>Como resultado de una magna asamblea r<br>vinculación normal de vehículos como tambié<br>Informe Técnico: CITE Nº 034/,<br>Informe Legal(*): CITE Nº 045/,<br>Resolución(*): CITE Nº 022/<br>(*) Registrar si corresponde en el marco de su normati<br>DICTAMEN<br>De aprueba el proyecto y la asignación de recu<br>La Máxima Autoridad Ejecutiva de la Entidad<br>díctamen, se responzabilizan por la asign<br>Nombre de la Máxima Autoridad Ejecutiv<br>C.I.: 1356789 Carg.<br>Documento de Designación: CITE GOB.I                                                                                                    | ealizada en el n<br>n de peatones<br>1021<br>1021<br>1021<br>1021<br>1021<br>1021<br>1021<br>102                                                                                                    | San Pedro, quienes manifestaron que a la fecha,<br>Fecha: 05-0<br>Fecha: 10-0<br>Fecha: 10-0<br>Fecha: 18-0<br>niciar la Etapa<br>lable del proyecto certifican la veracidad de la in<br>tursos que requiera el proyecto y los result<br>de la MAE que representa a la Entidad<br>X 001/2021<br>Fecha de Firma : /                                                                                                    | la quebrada Purmamarca no permite una<br>5-2021<br>5-2021<br>5-2021<br>formación registrada en el presente<br>ados a ser alcanzados por éste.           |
| Otras Justificaciones:<br>Como resultado de una magna asamblea r<br>vinculación normal de vehículos como tambié<br>Informe Técnico: CITE Nº 034/,<br>Informe Legal(*): CITE Nº 045/,<br>Resolución(*): CITE Nº 022/<br>(*) Registrar si corresponde en el marco de su normati<br>DICTAMEN<br>to aprueba el proyecto y la asignación de recu<br>La Máxima Autoridad Ejecutiva de la Entidad<br>dictamen, se responzabilizan por la asign<br>Nombre de la Máxima Autoridad Ejecutiv<br>C.I.: 1356789 Carg<br>Documento de Designación: CITE GB.I                                                                                                    | ealizada en el en de peatones<br>1021<br>1021 | San Pedro, quienes manifestaron que a la fecha,<br>Fecha: 05-0<br>Fecha: 10-0<br>Fecha: 10-0<br>Fecha: 18-0<br>niciar la Etapa<br>able del proyecto certifican la veracidad de la in<br>sursos que requiera el proyecto y los result<br>de la Máxima Autoridad Ejecutiva<br>de la MAE que representa a la Entidad<br>X 001/2021<br>Fecha de Firma : /<br>del Responsable del Proyecto en la Etapa elegi                                                                                                    | la quebrada Purmamarca no permite una<br>5-2021<br>5-2021<br>5-2021<br>formación registrada en el presente<br>ados a ser alcanzados por éste.           |
| Otras Justificaciones:<br>Como resultado de una magna asamblea r<br>vinculación normal de vehículos como tambié<br>Informe tégnico: CITE № 034//<br>Informe Legal(?): CITE № 045//<br>Resolución(?): CITE № 045//<br>Resolución(?): CITE № 042//<br>(?) Registra si corresponde en el marco de su normati<br>DICTAMEN<br>Marco de proyecto y la asignación de recut<br>La Máxima Autoridad Ejecutiva de la Entidad<br>dictamen, se responzabilizan por la asign<br>Nombre de la Máxima Autoridad Ejecutiv<br>C.I.: 1356789 Carg<br>Documento de Designación: CITE GOB.I<br>Nombre del Responsable del Proyecto:<br>C.I.: 1234567 Carg                                          | ealizada en el n<br>n de peatones<br>1021<br>1021<br>1021<br>1021<br>1021<br>1021<br>1021<br>102                                                                                                    | San Pedro, quienes manifestaron que a la fecha,<br>Fecha: 05-0<br>Fecha: 10-0<br>Fecha: 10-0<br>Fecha: 18-0<br>niciar la Etapa<br>lable del proyecto certifican la veracidad de la in<br>sursos que requiera el proyecto y los result<br>de la Máxima Autoridad Ejecutiva<br>la MAE que representa a la Entidad<br>X 001/2021<br>Fecha de Firma : /<br>del Responsable del Proyecto en la Etapa elegi<br>la Responsable del Seguimiento del Proyecto                                                                   | la quebrada Purmamarca no permite una<br>5-2021<br>5-2021<br>5-2021<br>formación registrada en el presente<br>ados a ser alcanzados por éste.           |
| Otras Justificaciones:<br>Como resultado de una magna asamblea r<br>vinculación normal de vehículos como tambié<br>Informe Técnico: CITE Nº 034/,<br>Informe Legal(Y): CITE Nº 045/,<br>Resolución(Y): CITE Nº 022/<br>(Y) Registrar si corresponde en el marco de su normati<br>DICTAMEN<br>La Máxima Autoridad Ejecutiva de la Entidad<br>dictamen, se responzabilizan por la asign<br>Nombre de la Máxima Autoridad Ejecutiv<br>C.L: 1356789 Carg<br>Documento de Designación: CITE GOB.I<br>Nombre del Responsable del Proyecto:<br>C.L: 1234567 Carg                                                                                                    | ealizada en el n de peatones<br>1021<br>1021  | San Pedro, quienes manifestaron que a la fecha,<br>Fecha: 05-0<br>Fecha: 10-0<br>Fecha: 10-0<br>Fecha: 18-0<br>niciar la Etapa<br>able del proyecto certifican la veracidad de la in<br>sursos que requiera el proyecto y los result<br>de la MAE que representa a la Entidad<br>X 001/2021<br>Fecha de Firma : /<br>del Responsable del Proyecto en la Etapa elegi<br>el Responsable del Proyecto en la Etapa elegi<br>el Responsable del Proyecto en la Etapa elegi<br>el Responsable del Proyecto en la Etapa elegi | la quebrada Purmamarca no permite una<br>5-2021<br>5-2021<br>5-2021<br>formación registrada en el presente<br>ados a ser alcanzados por éste.           |
| Otras Justificaciones:<br>Como resultado de una magna asamblea r<br>vinculación normal de vehículos como tambié<br>Informe Técnico: CITE № 034/,<br>Informe Legal(*): CITE № 045/,<br>Resolución(*): CITE № 022/<br>(*) Registrar si corresponde en el marco de su normati<br>DICTAMEN<br>Na aprueba el proyecto y la asignación de recut<br>La Máxima Autoridad Ejecutiva de la Entidad<br>dictamen, se responzabilizan por la asign<br>Nombre de la Máxima Autoridad Ejecutiva<br>C.L: 1356789 Carg<br>Documento de Designación: CITE GOB.I<br>Nombre del Responsable del Proyecto:<br>C.L: 1234567 Carg<br>Unidad Responsable: Dependenci                                   | ealizada en el n<br>n de peatones<br>1021<br>1021<br>1021<br>1021<br>1021<br>1021<br>1021<br>102                                                                                                    | San Pedro, quienes manifestaron que a la fecha,<br>Fecha: 05-0<br>Fecha: 10-0<br>Fecha: 10-0<br>Fecha: 18-0<br>niciar la Etapa<br>lable del proyecto certifican la veracidad de la in<br>sursos que requiera el proyecto y los result<br>de la Máxima Autoridad Ejecutiva<br>de la MAE que representa a la Entidad<br>X 001/2021<br>Fecha de Firma : /<br>del Responsable del Proyecto en la Etapa elegi<br>el Responsable del Seguimiento del Proyecto<br>Isable del Proyecto                                         | la quebrada Purmamarca no permite una<br>5-2021<br>5-2021<br>5-2021<br>formación registrada en el presente<br>ados a ser alcanzados por éste.           |
| Otras Justificaciones:<br>Como resultado de una magna asamblea r<br>vinculación normal de vehículos como tambié<br>Informe tégnico: CITE Nº 034/,<br>Informe Legal(Y): CITE Nº 045/,<br>Resolución(Y): CITE Nº 045/,<br>Resolución(Y): CITE Nº 022/<br>(Y) Registrar si corresponde en el marco de su normati<br>DICTAMEN<br>en aprueba el proyecto y la asignación de recu<br>La Máxima Autoridad Ejecutiva de la Enidad<br>dictamen, se responzabilizan por la asign<br>Nombre de la Máxima Autoridad Ejecutiv<br>C.L: 1356789 Cargy<br>Documento de Designación: CITE GOB.I<br>Nombre del Responsable del Proyecto:<br>C.L: 1234567 Cargy<br>Unidad Responsable: Dependenci | ealizada en el n de peatones<br>1021<br>1021  | San Pedro, quienes manifestaron que a la fecha,<br>Fecha: 05-0<br>Fecha: 10-0<br>Fecha: 10-0<br>Fecha: 18-0<br>niciar la Etapa<br>able del proyecto certifican la veracidad de la in<br>sursos que requiera el proyecto y los result<br>de la MAE que representa a la Entidad<br>X 001/2021<br>Fecha de Firma : /<br>del Responsable del Seguimiento del Proyecto<br>sable del Proyecto                                                                                                    | la quebrada Purmamarca no permite una<br>5-2021<br>5-2021<br>5-2021<br>5-2021<br>formación registrada en el presente<br>ados a ser alcanzados por éste. |

Proyecto: 1601-09673-00000 CONST. PUENTE VEHICULAR CAPIREND

Impreso por: juan.reynolds Entidad (Impresión): Viceministerio de Inversión Pública y Financiamiento Externo

| ESTADO PLURINACIONAL DI   | E           |
|---------------------------|-------------|
| BOLIVIA                   |             |
| MINISTERIO DE             |             |
| PLANIFICACIÓN DEL DESARRO | <b>b</b> LI |

i

#### DICTAMEN DE INICIO DE ETAPA – DICTAMEN CERRADO

| Menu Principal                          | Dictamen Activar Cierre Dictamen                                                                                                    |                                                                                                    |                             |                 |  |  |  |  |  |  |  |  |
|-----------------------------------------|----------------------------------------------------------------------------------------------------|----------------------------------------------------------------------------------------------------|-----------------------------|-----------------|--|--|--|--|--|--|--|--|
| 🏡 Inicio                                | Lista de Proyectos Estado: Todos 🗸                                                                                                    |                                                                                                    |                             |                 |  |  |  |  |  |  |  |  |
| Proyectos                               | Código SISIN Nombre                                                                                                    | Fecha Inicio Fecha Término Clasificación                                                                                | n Ent. Estado               | Activar Cierre  |  |  |  |  |  |  |  |  |
| Registro Proyectos                      | .0967300000 CONST. PUENTE VEHICULAR CAPIRENDA                                                                                                    | 20-05-2021 26-10-2022 Desarrollo<br>Municipal                                                                           | Validado<br>Entidad         |                 |  |  |  |  |  |  |  |  |
| Dictamenes                              |                                                                                                    |                                                                                                    |                             |                 |  |  |  |  |  |  |  |  |
| Rel. Plan-Programa Importación Registro | Dientras el proyecto no esté catalogado en el sistema SIGEP no puede registrar nuevos dictámenes.<br>Verifique los datos registrados y continúe con el registro hasta la Solicitud de Catálogo (Clasificadores) y comuníquese con su analista para que realice el catálogo correspondiente. |                                                                                                    |                             |                 |  |  |  |  |  |  |  |  |
|                                         | Dictámenes por Etapa                                                                                                    |                                                                                                    |                             |                 |  |  |  |  |  |  |  |  |
|                                         | Lista de Dictamenes registrados por la Entidad ETAPA VIGE                                                                                                    | NTE: Ejecución                                                                                                    |                             |                 |  |  |  |  |  |  |  |  |
| 1. Imprimir el                          | Up Down Tipo de dictamen Etapa Fecha Dictamen Fec                                                                                                    | na Inicio Etapa Fecha Termino Etapa Usua                                                                                | ario cierre Imp Cierre Edit | ar Elim ElimCie |  |  |  |  |  |  |  |  |
| DICTAMEN Cerrado.                       | Iniciar la Etapa EJEC 20-06-2021                                                                                                    | 20-05-2021 26-10-2022 juan                                                                                              | .reynolds                   |                 |  |  |  |  |  |  |  |  |
| 2. Hacer FIRMAR el                      | 🐳 Grabar 💥 Cerrar                                                                                                    |                                                                                                    |                             |                 |  |  |  |  |  |  |  |  |
| DICTAMENTINPIESO.                       | Up DOW Proyecto: 1601-09673-00000 CONS                                                                                                    | T. PUENTE VEHICULAR CAPIRENDA                                                                                           |                             |                 |  |  |  |  |  |  |  |  |
| 3. Escanear el                          | Tipo Dictamen: Iniciar la Etapa                                                                                                    | tapa: EJEC                                                                                                    |                             |                 |  |  |  |  |  |  |  |  |
| debidamente firmado,                    | Antes de subir el dictamen escaneado<br>- El dictamen debe corresponder al pro<br>- El dictamen debe estar firmado por la                                                                                                    | n formato PDF, revise:<br>yecto y tipo de dictamen seleccionado.<br>MAE y el Responsable del proyecto.                  |                             |                 |  |  |  |  |  |  |  |  |
| en formato PDF.                         | Es responsabilidad de la Entidad resgu<br>Rector y las Instancias que correspond                                                                                                    | rdar el dictamen impreso y firmado en la carpeta de Proyec<br>an podrán solicitar su presentación en cualquier momento. | cto, el Órgano              |                 |  |  |  |  |  |  |  |  |
| 4. Subir el DICTAMEN                    | Carga del Dictamen escaneado que respald                                                                                                    | el registro seleccionado                                                                                                |                             |                 |  |  |  |  |  |  |  |  |
| escaneado en                            |                                                                                                    | 0%                                                                                                    |                             |                 |  |  |  |  |  |  |  |  |
| IOITIDIO PDF DI SISIN.                  | El dictamen a cargar como respaldo deb                                                                                                    | estar en formato PDF (tamaño Máx. 3 MB)                                                                                 |                             |                 |  |  |  |  |  |  |  |  |
|                                         |                                                                                                    |                                                                                                    |                             | ······          |  |  |  |  |  |  |  |  |

Mientras el proyecto no esté catalogado en el sistema SIGEP no puede registrar nuevos dictámenes. Verifique los datos registrados y continúe con el registro hasta la Solicitud de Catálogo (Clasificadores) y comuníquese con su analista para que realice el catálogo correspondiente.

| ESTADO PLURINACIONAL DE                     |
|---------------------------------------------|
| BOLIVIA                                     |
| MINISTERIO DE<br>PLANIFICACIÓN DEL DESARROL |

i

#### **DICTAMEN DE INICIO DE ETAPA – DICTAMEN CERRADO**

| Menu Principal 🔇                        | Dictamen Activa                                                                                                    | ar Cierre Dictamen     |                             |                 |                                                |                         |                                                                             |                        |                                                        |                                             |  |  |  |
|-----------------------------------------|----------------------------------------------------------------------------------------------------|------------------------|-----------------------------|-----------------|------------------------------------------------|-------------------------|-----------------------------------------------------------------------------|------------------------|--------------------------------------------------------|---------------------------------------------|--|--|--|
| 🏠 Inicio                                | Lista de Proyectos                                                                                                    | Estado: Todos          | ~                           |                 |                                                |                         |                                                                             |                        |                                                        |                                             |  |  |  |
| Proyectos                               | Código SISIN Nomb                                                                                                    | pre                    |                             | Fecha Inicio    | Fecha Término                                  | Clasificación           | Ent.                                                                        | Estado                 | Activar Cierre                                         |                                             |  |  |  |
| Registro Proyectos                      | 0967300000 CONS                                                                                                    | T. PUENTE VEHICULAR CA | PIRENDA                     | 20-05-2021      | 26-10-2022                                     | Desarrollo<br>Municipal |                                                                             | Validado<br>Entidad    |                                                        |                                             |  |  |  |
| Dictamenes                              |                                                                                                    |                        |                             |                 |                                                |                         |                                                                             |                        |                                                        |                                             |  |  |  |
| Rel. Plan-Programa Importación Registro | Dientras el proyecto no esté catalogado en el sistema SIGEP no puede registrar nuevos dictámenes.<br>Verifique los datos registrados y continúe con el registro hasta la Solicitud de Catálogo (Clasificadores) y comuníquese con su analista para que realice el catálogo correspondiente. |                        |                             |                 |                                                |                         |                                                                             |                        |                                                        |                                             |  |  |  |
|                                         | Dictámenes por Etan                                                                                                    |                        |                             |                 |                                                |                         |                                                                             |                        |                                                        |                                             |  |  |  |
|                                         |                                                                                                    |                        |                             |                 |                                                |                         |                                                                             |                        |                                                        |                                             |  |  |  |
|                                         |                                                                                                    |                        |                             |                 |                                                |                         |                                                                             |                        |                                                        |                                             |  |  |  |
|                                         | ista de Dictamenes registrados por la Entidad ETAPA VIGENTE: Ejecución                                                                                                    |                        |                             |                 |                                                |                         |                                                                             |                        |                                                        |                                             |  |  |  |
|                                         |                                                                                                    | nen Et                 | apa Fecha Dictamen Fech     |                 |                                                | apa Usuario (           | ierre Imp C                                                                 | lerre Editar           | Elim Elimcie                                           |                                             |  |  |  |
|                                         |                                                                                                    | a EJ                   | EC 20-06-2021 2             | 0-05-2021       | 26-10-2022                                     | juan.rey                | nolds 🛄                                                                     |                        |                                                        |                                             |  |  |  |
|                                         | Down                                                                                                    |                        | <b>Q♥</b>                   | http            | )s://                                          | /ww                     | /w.il                                                                       | OVe                    | epdf.co                                                | om/es                                       |  |  |  |
|                                         |                                                                                                    |                        |                             |                 |                                                |                         |                                                                             |                        |                                                        |                                             |  |  |  |
|                                         | PDF                                                                                                    |                        |                             |                 | He                                             | rramier                 | itas onl                                                                    | ine pa                 | ara amantes d                                          |                                             |  |  |  |
|                                         | -                                                                                                    | Tr                     |                             |                 | Herran<br>conv                                 | vertir docume           | y completame<br>ntos Office a F                                             | DF, PDF a J            | as para unir PDF, separar<br>IPG y JPG a PDF. No se ne | PDF, comprimir PDF,<br>ecesita instalación. |  |  |  |
|                                         |                                                                                                    |                        |                             |                 |                                                |                         |                                                                             |                        |                                                        |                                             |  |  |  |
|                                         |                                                                                                    |                        |                             | R               |                                                | 6                       | N K                                                                         |                        | ۷                                                      | N.                                          |  |  |  |
|                                         | 1                                                                                                    |                        |                             |                 | لا<br>ا                                        |                         | A K                                                                         |                        | W                                                      | - P                                         |  |  |  |
|                                         |                                                                                                    |                        | Unir PDF                    |                 | idir PDF                                       | de tu PDE               | Comprimir PDF                                                               | nto PDE                | PDF a Word                                             | PDF a Powerpoint                            |  |  |  |
|                                         |                                                                                                    |                        | prefieras. ¡Rápido y fácil! | o con<br>un arc | vierte cada página de<br>chivo PDF independier | l PDF en p<br>nte. m    | ese menos y, al mismo<br>nantener la máxima cali<br>ptimiza tus archivos PD | iempo,<br>lad posible. | a DOCX de WORD editables.                              | presentaciones PPTX de<br>POWERPOINT.       |  |  |  |
|                                         |                                                                                                    |                        |                             |                 |                                                |                         |                                                                             |                        |                                                        |                                             |  |  |  |

Mientras el proyecto no esté catalogado en el sistema SIGEP no puede registrar nuevos dictámenes. Verifique los datos registrados y continúe con el registro hasta la Solicitud de Catálogo (Clasificadores) y comuníquese con su analista para que realice el catálogo correspondiente.

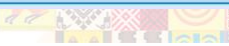

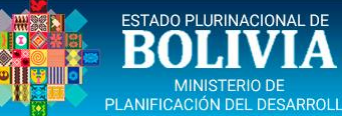

#### **REGISTRO PROYECTOS – [ASPECTOS GENERALES]**

| Inicio       Tipo Proyecto:      Seleccionar       ✓                                                                                                    |                                    |  |  |  |  |  |  |  |  |  |  |
|----------------------------------------------------------------------------------------------------|------------------------------------|--|--|--|--|--|--|--|--|--|--|
| Proyectos     Lista de Proyectos     Estado: Todos                                                                                                    | Lista de Proyectos Estado: Todos ~ |  |  |  |  |  |  |  |  |  |  |
| Registro Proyectos         Código SISIN         Nombre         Fecha Inicio         Fecha Término         Ent.         Estado         Similares         Ficha         Elim |                                    |  |  |  |  |  |  |  |  |  |  |
| Dictamenes       0967300000       CONST. PUENTE VEHICULAR CAPIRENDA       20-05-2021       26-10-2022       Validado<br>Entidad       O Sim.                               |                                    |  |  |  |  |  |  |  |  |  |  |
| Rel. Plan-Programa         0967200000         30-07-2021         31-12-2021         Aprobado<br>Entidad         22 Sim.                                                    |                                    |  |  |  |  |  |  |  |  |  |  |
| Importación Registro 30-07-2021 31-12-2021 Aprobado Entidad 36 Sim.                                                                                                    |                                    |  |  |  |  |  |  |  |  |  |  |
| .0967000000     30-07-2021     31-12-2021     Aprobado<br>Entidad     25 Sim.                                                                                              |                                    |  |  |  |  |  |  |  |  |  |  |
| Aprobado -                                                                                                    |                                    |  |  |  |  |  |  |  |  |  |  |
| Aspectos Generales Problemática Localización Geográfica Etapa - Componente Empleo                                                                                          |                                    |  |  |  |  |  |  |  |  |  |  |
|                                                                                                    |                                    |  |  |  |  |  |  |  |  |  |  |
| Responsable de la Ejecución GOBIERNO AUTÓNOMO MUNICIPAL DE                                                                                                    |                                    |  |  |  |  |  |  |  |  |  |  |
| Responsable de la Operación* GOBIERNO AUTÓNOMO MUNICIPAL DE                                                                                                    |                                    |  |  |  |  |  |  |  |  |  |  |
| Identificación de la Inversión                                                                                                    |                                    |  |  |  |  |  |  |  |  |  |  |
| Código SISIN09673-00000                                                                                                    |                                    |  |  |  |  |  |  |  |  |  |  |
| Nombre* CONST. Acción                                                                                                    |                                    |  |  |  |  |  |  |  |  |  |  |
| PUENTE VEHICULAR Objeto                                                                                                    |                                    |  |  |  |  |  |  |  |  |  |  |
| CAPIRENDA Localización                                                                                                    |                                    |  |  |  |  |  |  |  |  |  |  |
| Nombre Formal* CONST. PUENTE VEHICULAR CAPIRENDA                                                                                                    |                                    |  |  |  |  |  |  |  |  |  |  |
| Denominación<br>(Nombre Original)*                                                                                                    |                                    |  |  |  |  |  |  |  |  |  |  |
| Tipo de Inversión* Capitalizable                                                                                                    |                                    |  |  |  |  |  |  |  |  |  |  |
| Área Influencia* Rural                                                                                                    |                                    |  |  |  |  |  |  |  |  |  |  |
| Fecha Estimada de Inicio*     20-05-2021                                                                                                    |                                    |  |  |  |  |  |  |  |  |  |  |
| Fecha Estimada de Termino*     26-10-2022                                                                                                    |                                    |  |  |  |  |  |  |  |  |  |  |

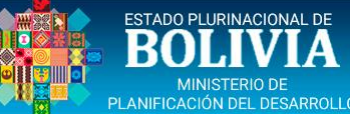

### **REGISTRO PROYECTOS – [PROBLEMÁTICA]**

| Menu Principal 🔇                        | Proyectos                                                                                                    |  |  |  |  |  |  |  |  |  |  |
|-----------------------------------------|----------------------------------------------------------------------------------------------------|--|--|--|--|--|--|--|--|--|--|
| 🏠 Inicio                                | Lista de Proyectos Estado: Todos V                                                                                                    |  |  |  |  |  |  |  |  |  |  |
| Proyectos                               | Código SISIN Nombre Fecha Inicio Fecha Término Ent. Estado Similares Ficha Elim                                                                                                    |  |  |  |  |  |  |  |  |  |  |
| Registro Proyectos                      | 0967300000 CONST. PUENTE VEHICULAR CAPIRENDA 20-05-2021 26-10-2022 Validado<br>Entidad <b>0 Sim.</b>                                                                                                    |  |  |  |  |  |  |  |  |  |  |
| Dictamenes           Rel. Plan-Programa | Aspectos Generales Problemática Localización Geográfica Etapa - Componente Empleo                                                                                                    |  |  |  |  |  |  |  |  |  |  |
| Importación Registro                    | Clasificación del proyecto                                                                                                    |  |  |  |  |  |  |  |  |  |  |
|                                         | Plan* Plan Desarrollo Municipal                                                                                                    |  |  |  |  |  |  |  |  |  |  |
|                                         | Programa <sup>m</sup> Desarrollo Municipal                                                                                                    |  |  |  |  |  |  |  |  |  |  |
|                                         | Problema*       La quebrada Purmamarca ubicada en el barrio San Pedro, a la fecha no permite una comunicación física directa como vía alternativa en dicho barrio para poder permitir la circular normal de vehículos como también de peatones, esta afección es mucho mayor en época de lluvias, situación que obliga a utilizar vías alternativas de alto riesgo en particular para los peatones que viven al otro lado de dicha quebrada, estas vías alternativas en la actualidad significan un mayor tramo a transitar, un mayor riesgo y también un mayor tiempo en su recorrido, para poder acceder a todo el grueso de los servicios que existen en la ciudad.                                                   |  |  |  |  |  |  |  |  |  |  |
|                                         | Solución Planteada                                                                                                    |  |  |  |  |  |  |  |  |  |  |
|                                         | Solución (Descripción del<br>Proyecto)* La Solución planteada, consiste en la construcción de un Puente Vehicular que solucione la necesidad de comunicación y<br>tránsito adecuado y seguro de personas y vehículos, para consolidar un mejor servicio de comunicación, así como de todas las<br>actividades diarias socioeconómicas y educativas en la zona objetivo del proyecto, logrando una sustentabilidad armónica y<br>adecuada acorde a las características del entorno local para beneficio de los 16.548 habitantes que viven actualmente en el<br>Barrio San Pedro.                                                                                                    |  |  |  |  |  |  |  |  |  |  |
|                                         | Objetivo General* El Objetivo General; es la habilitación física de las vías de comunicación que existen en ambos márgenes de la quebrada<br>Purmamarca en el barrio San Pedro, mediante la construcción de un puente vehicular de dos vías, que garantice a la<br>población beneficiaria la continuidad, seguridad y menor tiempo en el traslado hacia sus hogares y de ellos al resto de la<br>ciudad, permitiendo además que la zona objetivo acreciente nuevos servicios y actividades comerciales en beneficio de toda<br>la ciudad.                                                                                                    |  |  |  |  |  |  |  |  |  |  |
|                                         | Objetivo Específico*<br>El Objetivo Específico; es el de empalmar las vías de comunicación separadas en ambos márgenes de la quebrada Purmamarca<br>en el barrio San Pedro, mediante la construcción de un puente vehicular de 76 ml. de longitud, con una sección transversal<br>que tendrá un ancho de 8 ml., presentando una ancho definitivo de calzada de 5 ml. y dos vías peatonales de 1.5 ml. en<br>ambos lados del Puente Vehicular a construir, para dotar de esta manera de una nueva alternativa vial segura y así poder<br>comunicar a la zona del barrio San Pedro con el resto de la ciudad en no menos a 1 año calendario a partir de la Orden de<br>Proceder y el Inicio de la construcción de la obra. |  |  |  |  |  |  |  |  |  |  |

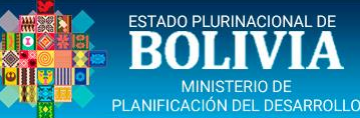

#### **REGISTRO PROYECTOS – [LOCALIZ. GEOGRÁFICA]**

| Menu Principal 🔇 🔇                      | Proyectos                       |                             |                  |                    |                                    |                 |                          |
|-----------------------------------------|---------------------------------|-----------------------------|------------------|--------------------|------------------------------------|-----------------|--------------------------|
| 🏠 Inicio                                | Lista de Proyectos Estado:      | <sup>−</sup> odos ∨         |                  |                    |                                    |                 |                          |
| Proyectos                               | Código SISIN Nombre             |                             | Fecha Inicio     | Fecha Término Ent. | Estado Similares                   | Ficha Elim      |                          |
| Registro Proyectos                      | 0967300000 CONST. PUENTE VE     | HICULAR CAPIRENDA           | 20-05-2021       | 26-10-2022         | Validado<br>Entidad <b>0 Sim.</b>  |                 |                          |
| Dictamenes                              | .0967200000                     |                             | 30-07-2021       | 31-12-2021         | Aprobado<br>Entidad 22 Sim.        |                 |                          |
| Rel. Plan-Programa Importación Registro | .0967100000                     |                             | 30-07-2021       | 31-12-2021         | Aprobado<br>Entidad <b>36 Sim.</b> |                 |                          |
|                                         | .0967000000                     |                             | 30-07-2021       | 31-12-2021         | Aprobado 25 Sim.                   |                 |                          |
|                                         |                                 |                             |                  |                    | Anrohado                           |                 |                          |
|                                         | Aspectos Generales Problemática | Localización Geográfica Eta | apa - Componente | Empleo             |                                    |                 |                          |
|                                         | Departamento                    | Nro. Habitantes Nro. Homb   | ores Nro. Muje   | eres % Cobertura   | Población Beneficiada              | % Participación | Ubicación Georeferencial |
|                                         | DEPARTAMENTO                    | 482,196 Habs. 240,          | ,246 241,        | ,950 100 %         | 482,196 Habs.                      | 0               |                          |
|                                         | 潯 TARIJA                        | 482,196 Habs. 240,          | ,246 241,        | ,950 100.00 %      | 482,196 Habs.                      | 42.59%          |                          |
|                                         | Municipios                      |                             |                  |                    |                                    |                 |                          |
|                                         | 📥 Tarija                        | 205,346 Habs. 99,           | ,437 105,        | ,909 100.00 %      | 205,346 Habs.                      | 42.59%          | <u>Ver mapa</u>          |

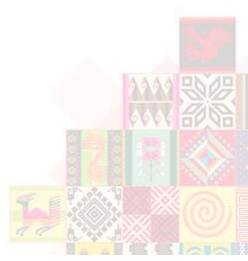

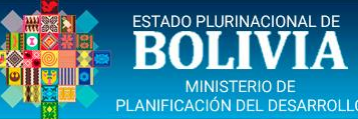

#### **REGISTRO PROYECTOS – [ETAPA-COMPONENTE]**

| Menu Principal 🛛 🔇                | Proyectos                                                                                          |                   |                              |                      |                        |               |           |                     |           |           |         |                  |  |
|-----------------------------------|----------------------------------------------------------------------------------------------------|-------------------|------------------------------|----------------------|------------------------|---------------|-----------|---------------------|-----------|-----------|---------|------------------|--|
| 🏠 Inicio                          | Lista de Proyect                                                                                   | os Estado:        | Todos 🗸                      |                      |                        |               |           |                     |           |           |         |                  |  |
| Proyectos                         | Código SISIN                                                                                       | Nombre            |                              |                      | Fecha Inicio           | Fecha Término | Ent.      | Estado              | Similares | Ficha     | Elim    |                  |  |
| Registro Proyectos                | 0967300000                                                                                         | CONST. PUENTE     | VEHICULAR CAPIRENDA          |                      | 20-05-2021             | 26-10-2022    |           | Validado<br>Entidad | 0 Sim.    |           |         |                  |  |
| Dictamenes     Rel. Plan-Programa | 0967200000                                                                                         |                   |                              |                      | 30-07-2021             | 31-12-2021    |           | Aprobado<br>Entidad | 22 Sim.   |           |         |                  |  |
| Importación Registro              | 0967100000                                                                                         |                   |                              |                      | 30-07-2021             | 31-12-2021    |           | Aprobado<br>Entidad | 36 Sim.   |           |         |                  |  |
|                                   | 0967000000                                                                                         |                   |                              |                      | 30-07-2021             | 31-12-2021    |           | Aprobado<br>Entidad | 25 Sim.   |           |         |                  |  |
|                                   |                                                                                                    |                   |                              |                      |                        |               |           | Aprobado            |           |           |         |                  |  |
|                                   | Aspectos Genera                                                                                    | ales 🏾 Problemáti | ca 📔 Localización Geográfica | Etap                 | oa - Componente        | Empleo        |           |                     |           |           |         |                  |  |
|                                   | Tipo Inv: Capitalizable Etapa: Ejecución V F. Inicio: 20-05-2021 F. Término: 26-10-2022 dd-mm-aaaa |                   |                              |                      |                        |               |           |                     |           |           |         |                  |  |
|                                   | Costo de la Etapa (Expresado en Bolivianos)                                                        |                   |                              |                      |                        |               |           |                     |           |           |         |                  |  |
|                                   | Componentes Etap                                                                                   | a                 | Aporte Propic                | (Bs.)                | Co-Finan./Transf.(Bs.) | ) Finan. Exte | rno (Bs.) | Otros               | (Bs.)     | Sin Finar | n.(Bs.) | Total Etapa(Bs.) |  |
|                                   | Infraestructura (Co<br>Edificaciones)                                                              | onstrucciones y   | 6,58                         | 5,3 <mark>4</mark> 2 | 4,000,000              | )             | 0         |                     | 0         |           | 0       | 10,585,342       |  |
|                                   | Supervisión                                                                                        |                   | 30                           | 5 <mark>,8</mark> 54 | C                      | )             | 0         |                     | 0         |           | 0       | 305,854          |  |
|                                   | TOTAL                                                                                              |                   | 6,89                         | 1,196                | 4,000,000              | )             | 0         |                     | 0         |           | 0       | 10,891,196       |  |
|                                   |                                                                                                    |                   |                              |                      |                        |               |           |                     |           |           |         |                  |  |

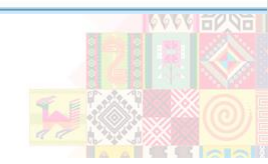

ESTADO PLURINACIONAL DE BOLIVIA MINISTERIO DE PLANIFICACIÓN DEL DESARROLLO

#### **REGISTRO PROYECTOS – [EMPLEO]**

| Menu Principal 🔇                        | Proyectos                     |                                      |                    |               |           |                     |           |       |      |
|-----------------------------------------|-------------------------------|--------------------------------------|--------------------|---------------|-----------|---------------------|-----------|-------|------|
| 🏠 Inicio                                | Lista de Proyectos Esta       | do: Todos 🗸                          |                    |               |           |                     |           |       |      |
| Proyectos                               | Código SISIN Nombre           |                                      | Fecha Inicio       | Fecha Término | Ent.      | Estado              | Similares | Ficha | Elim |
| Registro Proyectos                      | .0967300000 CONST. PU         | ENTE VEHICULAR CAPIRENDA             | 20-05-2021         | 26-10-2022    |           | Validado<br>Entidad | 0 Sim.    |       |      |
| Dictamenes                              | .0967200000                   |                                      | 30-07-2021         | 31-12-2021    | 10011100  | Aprobado<br>Entidad | 22 Sim.   |       |      |
| Rel. Plan-Programa Importación Registro | .0967100000                   |                                      | 30-07-2021         | 31-12-2021    | 10011-001 | Aprobado<br>Entidad | 36 Sim.   |       |      |
|                                         | .096700000                    |                                      | 30-07-2021         | 31-12-2021    | 10011-001 | Aprobado<br>Entidad | 25 Sim.   |       |      |
|                                         |                               |                                      |                    |               |           | Anrohado            | _         | n.    |      |
|                                         | Aspectos Generales Prob       | lemática Localización Geográfica     | Etapa - Componente | Empleo        |           |                     |           |       |      |
|                                         | Tipo Inv: Capitalizable Et    | apa: Ejecución 🗸                     |                    |               |           |                     |           |       |      |
|                                         | Generación de Empleo dura     | ante la ejecución de las distintas E | tapas del Proyecto |               |           |                     |           |       |      |
|                                         | Empleo                        | Cantidad Programada                  |                    |               |           |                     |           |       |      |
|                                         | Mano de Obra Calificada       | 1 🍠                                  |                    |               |           |                     |           |       |      |
|                                         | Mano de Obra No Calificada Ru | ıral 0 🍠                             |                    |               |           |                     |           |       |      |
|                                         | Mano de Obra No Calificada Ur | bana 17 🍠                            |                    |               |           |                     |           |       |      |
|                                         | Mano de Obra Semicalificada   | 12 🍠                                 |                    |               |           |                     |           |       |      |
|                                         | TOTAL                         | 30                                   |                    |               |           |                     |           |       |      |
|                                         |                               |                                      |                    |               |           |                     |           |       |      |

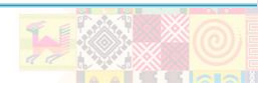

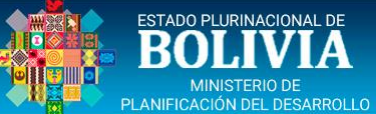

F

### DICTÁMENES – [DICTÁMENES POR ETAPA]

|                                         | 12               |                |                 |             |                |                    |                  |                         |        |     |                 |           |        |          |
|-----------------------------------------|------------------|----------------|-----------------|-------------|----------------|--------------------|------------------|-------------------------|--------|-----|-----------------|-----------|--------|----------|
| 1enu Principal 🛛 🖌                      | Dictamen         | Activar Cierre | e Dictamen      |             |                |                    |                  |                         |        |     |                 |           |        |          |
| Inicio     Proyectos                    | Lista de Proyect | os Estad       | o: Todos        | 8           | <b>~</b>       |                    |                  |                         |        |     |                 |           |        |          |
| Registro Provectos                      | Código SISIN     | Nombre         |                 |             |                | Fecha Inicio       | Fecha Término    | Clasificación           | Ent.   |     | Estad           | 0         | Activa | r Cierre |
| Dictamenes                              | 010967300000     | CONST. PUE     | NTE VEHICULAR   | CAPIREN     | DA             | 30-10-2020         | 31-12-2021       | Desarrollo<br>Municipal |        |     | Aprob<br>Entida | ado<br>ad |        |          |
| Rel. Plan-Programa Importación Registro |                  |                |                 |             |                | 28-12-2018         | 31-12-2021       | Desarrollo<br>Municipal |        |     | Aprob<br>Entida | ado<br>ad |        |          |
| . 5                                     |                  |                |                 |             |                | 28-12-2018         | 28-05-2021       | Desarrollo<br>Municipal |        |     | Aprob<br>Entida | ado<br>ad |        |          |
|                                         |                  |                |                 |             |                | 28-12-2018         | 31-08-2021       | Desarrollo<br>Municipal |        |     | Aprob<br>Entida | ado<br>ad |        |          |
|                                         | Dictámenes po    | or Etapa F     | ormularios de M | odificaciór | Observacione   | es al Proyecto     |                  |                         |        |     |                 |           |        |          |
|                                         | Dictamen de: -   | -Seleccionar   | (               | ~           | 🗿 Agregar Die  | ctamen             |                  |                         |        |     |                 |           |        |          |
|                                         | Lista de Dictame | enes registra  | dos por la Enti | dad         | ETAPA V        | /IGENTE: Ejecució  | ón               |                         |        |     |                 |           |        |          |
|                                         | Up Down Tipo de  | e dictamen     |                 | Etapa       | Fecha Dictamen | Fecha Inicio Etapa | Fecha Termino Et | apa Usuario             | cierre | Imp | Cierre          | Editar    | Elim   | ElimCie  |
|                                         | O Iniciar        | la Etapa       |                 | EJEC        | 29-09-2020     | 03-11-2020         | 31-12-2020       | adm_m                   | un_tar |     |                 |           |        |          |

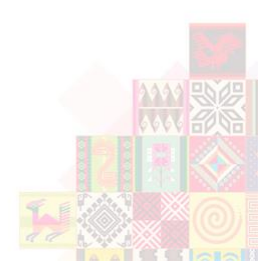

### DICTÁMENES – [SELECCIÓN]

| PLANIFICACIÓN DEL DESARRULLU            |                 |                                             |                             |                |                    |                  |                         |          |                     |                |
|-----------------------------------------|-----------------|---------------------------------------------|-----------------------------|----------------|--------------------|------------------|-------------------------|----------|---------------------|----------------|
| Menu Principal 🔇                        | Dictamen        | Activar Cierre Dic                          | tamen                       |                |                    |                  |                         |          |                     |                |
|                                         | Lista de Proyec | tos Estado:                                 | Todos                       | ~              |                    |                  |                         |          |                     |                |
| Registro Provectos                      | Código SISIN    | Nombre                                      |                             |                | Fecha Inicio       | Fecha Término    | Clasificación           | Ent.     | Estado              | Activar Cierre |
| Dictamenes                              | 010967300000    | CONST. PUENTE                               | VEHICULAR CAPIRE            | NDA            | 30-10-2020         | 31-12-2021       | Desarrollo<br>Municipal |          | Aprobado<br>Entidad |                |
| Rel. Plan-Programa Importación Registro |                 |                                             |                             |                | 28-12-2018         | 31-12-2021       | Desarrollo<br>Municipal |          | Aprobado<br>Entidad |                |
|                                         |                 |                                             |                             |                | 28-12-2018         | 28-05-2021       | Desarrollo<br>Municipal |          | Aprobado<br>Entidad |                |
|                                         |                 |                                             |                             |                | 28-12-2018         | 31-08-2021       | Desarrollo<br>Municipal |          | Aprobado<br>Entidad |                |
|                                         | Dictámenes p    | or Etapa Form                               | ularios de Modificació      | ón Observacion | es al Proyecto     |                  |                         |          |                     |                |
|                                         | Dictamen de:    | Seleccionar                                 | ~                           | 🔘 Agregar Di   | ctamen             |                  |                         |          |                     |                |
|                                         | Lista de Dictar | <del>-Seleccionar-</del><br>Cambio de Etapa | 4                           | ETAPA          | VIGENTE: Ejecució  | ón               |                         |          |                     |                |
|                                         | Up Down Tipo    | Cambio de Costos<br>Cambio de Fechas        |                             | Fecha Dictamen | Fecha Inicio Etapa | Fecha Termino Et | apa Usuario ci          | erre Imp | Cierre Editar       | Elim ElimCie   |
|                                         | Caml            | Cambio de Fechas y<br>Cambio de Autorida    | y Costo<br>ad o Responsable | 02-02-2021     | 03-11-2020         | 31-12-2021       | adm_mun                 |          |                     |                |
|                                         | Diricia         | Cambio Nombre Or<br>Cancelación del Pro     | iginal<br>yecto             | 29-09-2020     | 03-11-2020         | 31-12-2020       | adm_mun                 |          |                     |                |

ESTADO PLURINACIONAL DE

MINISTERIO I

R

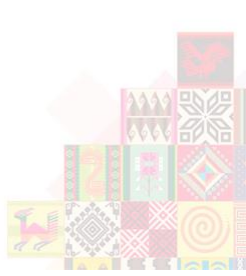

| ESTADO PLURINACIONAL DE                    |
|--------------------------------------------|
| BOLIVIA                                    |
| MINISTERIO DE<br>PLANIFICACIÓN DEL DESARRO |

#### **REL. PLAN-PROGRAMA – [RELACIONAR PROYECTOS]**

| Menu Principal 🔇                  | Proyectos    | Relacionados                          | Relacionar Proyectos                  |
|-----------------------------------|--------------|---------------------------------------|---------------------------------------|
| Ω Inicio     Inicio     Proyectos | 🐓 Grabar     | seleccionados                         |                                       |
| Registro Proyectos     Dictamenes | Paráme       | etros<br>Planes de la                 | Plan Desarrollo Municipal             |
| Importación Registro              | Pr           | Entidad*<br>ogramas de la<br>Entidad* | Desarrolio Municipal                  |
|                                   | Lista de Pro | oyectos                               | Mostrar todo                          |
|                                   | Seleccionar  | Código SISIN                          | Desarrollo Municipal                  |
|                                   |              |                                       | FDI<br>ENDR (Fideicomiso)             |
|                                   |              |                                       |                                       |
|                                   | ۲            | .0967300                              | 000 CONST. PUENTE VEHICULAR CAPIRENDA |
|                                   | 0            |                                       |                                       |
|                                   |              |                                       |                                       |
|                                   |              |                                       |                                       |
|                                   |              |                                       |                                       |
|                                   |              |                                       |                                       |

| ESTADO PLURINACIONAL DE                     |
|---------------------------------------------|
| ROLIVIA                                     |
| MINISTERIO DE<br>PLANIFICACIÓN DEL DESARROL |

#### REAL. PLAN-PROGR. – [PROYECTOS RELACIONADOS]

| PLANIFICACIÓN DEL DESARROLLO                                                                                         |                                                                                               |                      |                                              |
|----------------------------------------------------------------------------------------------------|-----------------------------------------------------------------------------------------------|----------------------|----------------------------------------------|
| Menu Principal 🔇                                                                                                    | Proyectos Relacionados                                                                        | Relacionar Proyectos |                                              |
| <ul><li>分 Inicio</li><li>☐ Proyectos</li></ul>                                                                       | 🗙 Eliminar Relación                                                                           | 3                    |                                              |
| <ul> <li>Registro Proyectos</li> <li>Dictamenes</li> <li>Rel. Plan-Programa</li> <li>Importación Registro</li> </ul> | Parámetros<br>Planes de la<br>Entidad <sup>*</sup><br>Programas de la<br>Entidad <sup>*</sup> | Mostrar Todo         |                                              |
|                                                                                                    | Lista de Proyectos                                                                            |                      |                                              |
|                                                                                                    | Plan                                                                                          | Programa             | Código SISIN Nombre                          |
|                                                                                                    | Plan Desarrollo Municipal                                                                     | Desarrollo Municipal |                                              |
|                                                                                                    | Plan Desarrollo Municipal                                                                     | Desarrollo Municipal | 0967300000 CONST. PUENTE VEHICULAR CAPIRENDA |
|                                                                                                    | Plan Desarrollo Municipal                                                                     | Desarrollo Municipal |                                              |
|                                                                                                    | Plan Desarrollo Municipal                                                                     | Desarrollo Municipal |                                              |
|                                                                                                    | Plan Desarrollo Municipal                                                                     | Desarrollo Municipal |                                              |
|                                                                                                    | Plan Desarrollo Municipal                                                                     | Desarrollo Municipal |                                              |

Plan Desarrollo Municipal Desarrollo Municipal

Plan Desarrollo Municipal Desarrollo Municipal

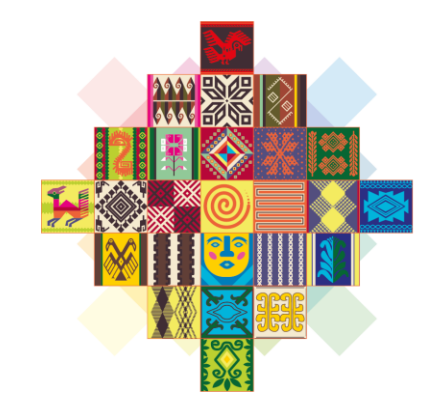

## ESTADO PLURINACIONAL DE **BOLIVIA**

#### MINISTERIO DE PLANIFICACIÓN DEL DESARROLLO

## PRESUPUESTO PLURIANUAL

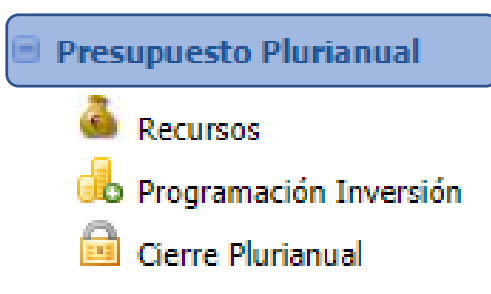

#### RECURSOS DE INVERSIÓN PÚBLICA - [SIN SALDO DIST. REPROG. IDEAL]

| Menu Principal 🔇         | Rec        | ursos de              | Inversión                      | Pública           |           |        |            |           |                    |          |                    |         |               |                     |   |   |                         |
|--------------------------|------------|-----------------------|--------------------------------|-------------------|-----------|--------|------------|-----------|--------------------|----------|--------------------|---------|---------------|---------------------|---|---|-------------------------|
| 🏠 Inicio                 | , ۞        | Adicionar             | Recursos par                   | ra Inversió       | n Pública | а      |            |           |                    |          |                    |         |               |                     |   |   |                         |
| • Proyectos              | Recu       | rsos para             | a la gestión                   | (En Boli          | vianos)   | G      | stión:     | 2021 🗸    | •                  |          |                    |         |               |                     |   |   |                         |
| Presupuesto Plurianual   | Saldo      | Fuente                | Organismo                      | Org. Tran         | sferenci  | a      | Ent. Trans | sferencia | Co                 | nvenio   | Monto Programado 🔂 | Monto   | Reprogramado  | Saldo Dist. Reprog. |   |   | Reporte                 |
| Recursos                 | SI         | 42                    | 220                            | 000               | - NN      |        | 0 - 5      | SN        | 0                  | 0000     | 0                  |         | 1,372,088.85  | 0.00                | 1 | 0 | ×                       |
| 📥 Programación Inversión | SI         | 20                    | 210                            | 000               | - NN      |        | 0 - 5      | SN        | 0                  | 0000     | 0                  |         | 2,085,680.03  | 0.00                | 1 | 0 | ×                       |
| 🧰 Cierre Plurianual      | NO         | 92                    | 230                            | 000               | - NN      |        | 0 - 5      | SN        | 0                  | 0000     | 0                  |         | 32,146,134.56 | 0.00                |   | 0 | X                       |
|                          | SI         | 41                    | 113                            | 000               | - NN      |        | 0 - 5      | SN        | 0                  | 0000     | 17,805,984         |         | 17,805,984.00 | 0.00                | 1 | 0 | X                       |
|                          | SI         | 41                    | 119                            | 000               | - NN      |        | 0 - 5      | SN        | 0                  | 0000     | 16,154,946         |         | 68,891,599.28 | 0.00                | 2 | 0 | X                       |
|                          | SI         | 20                    | 230                            | 000               | • NN      |        | 0 - 9      | SN        | 0                  | 0000     | 7,875,605          |         | 12,430,172.25 | 0.00                | 1 | 0 | ×                       |
|                          | NO         | 42                    | 220                            | 000               | - NN      |        | 0906 - GA  | AD-TAR    | 0                  | 0000     | 5,527,273          |         | 23,527,273.00 | 0.00                |   |   | *                       |
|                          | NO         | 20                    | 210                            | 000               | • NN      |        | 0 - 9      | SN        | 0                  | 0000     | 168,858,610        | 1       | 68,858,610.00 | 0.00                |   | 0 | ×                       |
|                          | NO         | 20                    | 230                            | 000               | - NN      |        | 0 - 9      | SN        | 0                  | 0000     | 16,991,148         | - T     | 16,991,148.00 | 0.00                |   | 0 | ×                       |
|                          |            |                       |                                | _                 |           |        |            |           |                    |          |                    |         |               |                     |   |   |                         |
|                          | Dist       | ribución              | de Recurso                     | os                |           |        |            |           |                    |          |                    | i       |               |                     |   |   |                         |
|                          | <b>O</b> ( | Distribució           | ón para Inver                  | rsión Públic      | a         |        |            |           |                    |          |                    |         |               |                     |   |   |                         |
|                          | Distri     | bución d              | e recursos                     | (En Boliv         | ianos)    |        |            |           |                    |          |                    |         |               |                     |   |   |                         |
|                          |            | Concepto              | 0                              |                   | Saldo     | Fte. ( | rg. Org.   | Transf.   | Ent. Transferencia | Convenio | Monto Programado 🔒 | Monto R | eprogramado   | Saldo Reprog.       |   |   | Reporte<br>Distribución |
|                          |            | Transfer<br>(Otras Pa | encias Corrie<br>artidas Grupo | entes<br>o 70000) | NO        | 20     | 10 000     | 0 - NN    | 0 - SN             | 00000    | 48,696,764         | 4       | 8,696,764.00  | 0.00                | 1 | 0 |                         |
|                          |            | Program               | as no Recurr                   | rentes            | NO        | 20     | 10 000     | 0 - NN    | 0 - SN             | 00000    | 77,604,369         | 7       | 7,604,369.00  | 0.00                | 1 | 0 |                         |
|                          |            | Gasto Co              | orriente                       |                   | NO        | 20     | 10 000     | 0 - NN    | 0 - SN             | 00000    | 36,036,976         | 3       | 6,036,976.00  | 0.00                | 1 | 0 |                         |
|                          |            | Inversiór             | n                              |                   | NO        | 20     | 10 000     | 0 - NN    | 0 - SN             | 00000    | 6,520,501          | V       | 6,520,501.00  | 0.00                | 1 | 0 | ×                       |
|                          |            |                       |                                |                   |           |        |            |           |                    |          | 168,858,610        | 168     | ,858,610.00   | 0.00                |   |   |                         |
|                          |            |                       |                                |                   |           |        |            |           |                    |          |                    |         |               |                     |   |   |                         |

ESTADO PLURINACIONAL DE

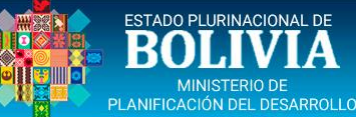

### RECURSOS – [DISTRIBUCIÓN DE RECURSOS]

| Menu Principal         | Recu          | ursos de            | Inversión                    | Pública                                    |                        |              |           |                   |          |                           |             |           |               |   |   |              |   |
|------------------------|---------------|---------------------|------------------------------|--------------------------------------------|------------------------|--------------|-----------|-------------------|----------|---------------------------|-------------|-----------|---------------|---|---|--------------|---|
|                        | () A          | dicionar            | Recursos par                 | a Inversión Pública                        |                        |              |           |                   |          |                           |             |           |               |   |   |              |   |
| î Inicio               | Recurs        | sos para            | la gestión                   | (En Bolivianos)                            | Ges                    | stión: 2     | 021 🗸     |                   |          |                           |             |           |               |   |   |              |   |
| Proyectos              | SI            | 41                  | 113                          | 000 - NN                                   |                        | 0 - SN       |           | 00                | 000      | 17,805,984                | 17,8        | 05,984.00 | 0.00          | 1 | 0 | ×            |   |
| Presupuesto Plurianual | SI            | <mark>4</mark> 1    | 119                          | 000 - NN                                   |                        | 0 - SN       |           | 00                | 000      | 16,154,9 <mark>4</mark> 6 | 68,8        | 91,599.28 | 0.00          | 1 | 0 | X            |   |
| Recursos               | SI            | 20                  | 230                          | 000 - NN                                   |                        | 0 - SN       |           | 00                | 000      | 7,875,605                 | 12,4        | 30,172.25 | 0.00          | 1 | 0 | ×            |   |
| Programación Inversión | NO            | 42                  | 220                          | 000 - NN                                   |                        | 0906 - GAD   | -TAR      | 00                | 000      | 5,527,273                 | 23,5        | 27,273.00 | 0.00          |   |   | X            |   |
|                        | NO            | 20                  | 210                          | 000 - NN                                   |                        | 0 - SN       |           | 00                | 000      | 168,858,610               | 168,8       | 58,610.00 | 0.00          |   | 0 | X            |   |
|                        | NO            | 20                  | 230                          | 000 - NN                                   |                        | 0 - SN       |           | 00                | 000      | 16,991,148                | 16,9        | 91,148.00 | 0.00          |   | 0 | ×            |   |
|                        | NO            | 20                  | 230                          | 000 - NN                                   |                        | 0312 - A     | вт        | 00                | 000      | 3,300                     |             | 3,300.00  | 0.00          |   |   | ×            |   |
|                        | NO            | 41                  | 119                          | 000 - NN                                   |                        | 0099 - T     | GN        | 00                | 000      | 98,661,347                | 98,6        | 61,347.00 | 38,772,527.64 |   |   | ×            |   |
|                        | NO            | 41                  | 113                          | 000 - NN                                   |                        | 0099 - T     | GN        | 00                | 000      | 122,105,596               | 122,1       | 05,596.00 | 0.00          |   |   | ×            |   |
|                        | Sub<br>Total: |                     |                              |                                            |                        |              |           |                   |          | 453,983,809               | 569,93      | 17,550.15 | 38,772,527.64 |   |   |              |   |
|                        | Total         |                     |                              |                                            |                        |              |           |                   |          | 453,983,809               | 569,93      | 17,550.15 | 38,772,527.64 |   |   |              |   |
|                        | Dist          | ribución            | de Recurso                   | os                                         |                        |              |           |                   |          |                           |             |           |               |   |   |              |   |
|                        | 0             | Vietribucić         |                              | rción Dública                              |                        |              |           |                   |          |                           |             |           |               |   |   |              |   |
|                        | Distrit       | bución d            | e recursos                   | (En Bolivianos)                            |                        |              |           |                   |          |                           |             |           |               |   |   |              |   |
|                        |               | Concepto            | 5                            | Saldo                                      | Fte. Or                | rg. Org. T   | ransf. Er | nt. Transferencia | Convenio | Monto Programado 🔒        | Monto Repro | gramado   | Saldo Reprog. |   |   | Reporte      |   |
|                        |               | -Elija-             |                              | ~                                          |                        |              |           |                   |          | 0                         |             | 0.00      | 0             | 4 | × | Distribución |   |
|                        | 6             | -Elija-<br>Inversio | ón                           |                                            |                        | <b>DO</b> -  | NN        | 0099 - TGN        | 00000    | 0                         | 16          | 9,504.63  | 0.00          | 1 | 0 | ×            |   |
|                        |               | Transf.<br>Transf.  | Capital - Ca<br>Capital - Ma | mbio Fte (Partida 7<br>ntiene Fte (Partida | 00 - 500)<br>700 - 500 | o) oo-       | NN        | 0099 - TGN        | 00000    | 26,234,902                | 29,92       | 3,587.73  | 0.00          | 1 | 0 | ×            |   |
|                        |               | Cofinan<br>Provisio | ciamiento co<br>nes para Ga  | on Fondos (FPS, FN<br>sto de Capital (Parl | DR, PASA<br>tida 9910  | ()<br>0) 00- | NN        | 0099 - TGN        | 00000    | 197,322                   | 19          | 7,322.00  | 0.00          | 2 | 0 | ×            |   |
|                        |               | Renta E<br>Caja y I | Dignidad<br>Bancos           |                                            |                        | -<br>DO -    | NN        | 0099 - TGN        | 00000    | 29 598 405                | 29.59       | 8.405.00  | 0.00          |   |   |              |   |
|                        |               | Gasto C             | Corriente<br>Pública         |                                            |                        |              |           |                   | 00000    | 56 030 629                | 50 88       | 8 819 36  | 0.00          |   |   |              |   |
|                        |               | Otros G             | astos                        | 100704 <b>2</b> 0004                       |                        |              |           |                   |          | 00/000/025                | 007000      | 0,010,000 | 0.00          |   |   |              |   |
|                        |               | Program<br>Provisio | nas no Recu<br>ones para Ga  | rrentes<br>sto Corriente (Parti            | ida 99200              | 0            |           |                   |          |                           |             |           |               |   |   |              |   |
|                        |               | Transfe             | rencias Corr                 | ientes (Otras Partid                       | las Grupo              | 70000)       |           |                   |          |                           |             |           |               |   | _ |              | _ |
|                        |               | Conces              | ion de Crédit                | :0                                         |                        |              |           |                   |          |                           |             |           |               |   |   |              |   |

Valor a Registrar MENOR o IGUAL a 38,772,527.64 Bs

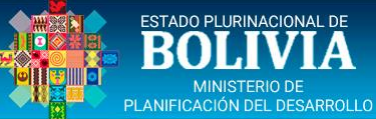

### PROGRAMACIÓN INVERSIÓN – [SECTOR-MATRIZ INVERSIÓN]

| Menu Principal 🔇                | Proyectos                                                                                                    |                                                                                                    |                           |                 |                                                        |                         |      |                     |     |
|---------------------------------|----------------------------------------------------------------------------------------------------|----------------------------------------------------------------------------------------------------|---------------------------|-----------------|--------------------------------------------------------|-------------------------|------|---------------------|-----|
| ☆ Inicio                        | Lista de Proyectos Gesti                                                                                                    | ón: 2021 🗙 Esta                                                                                                    | do: Todos                 | ~               |                                                        |                         |      |                     |     |
|                                 | Código SISIN Nombre                                                                                                    |                                                                                                    |                           | Fecha Inicio    | Fecha Término                                          | Clasificación           | Ent. | Estado              | Rep |
| Presupuesto Piurianual Recursos | 0967300000 CONST. PUE                                                                                                    | NTE VEHICULAR CAPIREN                                                                                                    | DA                        | 20-05-2021      | 26-10-2022                                             | Desarrollo<br>Municipal |      | Validado<br>Entidad |     |
| 🔥 Programación Inversión        | Sector - Matriz Inversión                                                                                                    | tas y/o Productos de Proceso                                                                                             | Programación Inversión Pl | urianual Contro | ol de Costos                                           |                         |      |                     |     |
| Gierre Plurianual               | Srahar                                                                                                    |                                                                                                    | 1 -                       |                 |                                                        |                         |      |                     |     |
|                                 | Clasificación Sectorial<br>Código Sectorial*<br>Sector*<br>Subsector*<br>Tipo de Proyecto*<br>Programa *<br>Matriz Proyectos PDE S<br>Proyectos Inscritos Matriz<br>Inversión | 6.1.8<br>6 : TRANSPORTES<br>6.1 : CAMINERO<br>6.1.8 : CONSTRUCCIÓN DE P<br>18 : GESTIÓN DE CAMINOS V<br>Elige una Opción | JENTES<br>ECINALES        | ]               | <ul> <li>✓</li> <li>✓</li> <li>✓</li> <li>✓</li> </ul> |                         |      |                     |     |
|                                 |                                                                                                    |                                                                                                    |                           |                 |                                                        |                         |      |                     |     |

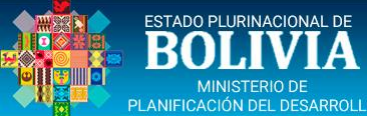

### PROGRAMACIÓN INVERSIÓN – [METAS Y/O PRODUCTOS]

| Menu Principal 🛛 🔇       | Metas              | Proyecto      |                            |             |           |                     |             |                 |             |                 |          |                |                     |                 |            |                  |                      |         |             |
|--------------------------|--------------------|---------------|----------------------------|-------------|-----------|---------------------|-------------|-----------------|-------------|-----------------|----------|----------------|---------------------|-----------------|------------|------------------|----------------------|---------|-------------|
| 🏠 Inicio                 | Lista de           | Proyectos     | Esta                       | do: T       | odos      |                     | ~           |                 |             |                 |          |                |                     |                 |            |                  |                      |         |             |
| • Proyectos              | Código             | SISIN NO      | ombre                      |             |           |                     |             |                 | Fecha       | Inicio Fech     | a Térm   | nino Clasifica | ción Er             | nt.             | Estado     | Ficha            | PI Control Co        | sto Rej | portes      |
| Presupuesto Plurianual   | 0967               | 7300000 CC    | ONST. PU                   | ENTE VE     |           |                     | IDA         |                 | 20-05       | 5-2021 26       | -10-202  | 2 Desarrol     | lo                  |                 | Validado   |                  | Activo               | 1       |             |
| 🍐 Recursos               |                    |               |                            |             |           |                     |             | 1.              |             | it at i         | i î a    | Municipa       |                     |                 | Enudad     | 19922            |                      |         |             |
| 🔥 Programación Inversión | Sector -           | Matriz Inve   | rsion                      | Metas y     | /o Prod   | luctos de           | Proceso     | Programa        | ación Inve  | ersion Plurianu | al       | control de Cos | tos                 |                 |            |                  |                      |         |             |
| 🗟 Cierre Plurianual      | Tipo Inv:          | Capitaliza    | ible Et                    | apa: Eje    | acución   |                     | ~           |                 |             |                 |          |                |                     |                 |            |                  |                      |         |             |
|                          | Adic               | ionar         |                            |             |           |                     |             |                 |             |                 |          |                |                     |                 |            |                  |                      |         |             |
|                          | Las Meta           | s y/o Prod    | luctos, d                  | leben es    | tar rela  | cionadas            | a la prob   | olemática p     | reviamer    | nte registrad   | a        |                |                     |                 |            |                  |                      |         |             |
|                          | Metas y/o          | Productos     |                            |             |           |                     |             |                 |             |                 |          | Cantidad Pr    | ogramada            |                 |            |                  |                      |         |             |
|                          | -Elija-            |               |                            |             |           |                     |             |                 |             | ~               |          |                | 0                   |                 |            | × 🗶              |                      |         |             |
|                          | -Elija-<br>COMUNII | DADES, PUE    | BLOS IN                    | DÍGENAS     | Y ORIGI   | NARIOS A            | TENDIDAS    | s               |             |                 |          |                | 16,548.00           |                 | 1          | 2 👄              |                      |         |             |
|                          | FAMILIAS           | BENEFICIA     |                            |             |           |                     |             |                 |             |                 |          |                | 150.00              |                 |            | / 😑              |                      |         |             |
|                          | METROS             | CUADRADO      | S CONST                    | RUIDOS      | 5         |                     |             |                 |             |                 |          |                |                     |                 |            |                  |                      |         |             |
|                          | CONSTRU            | JCCIÓN DE     | PASAREL                    | A PEATO     | NAL       | LAS PEATO           | ONALES      | 15              |             |                 |          |                |                     |                 |            |                  |                      |         |             |
|                          | CANTIDA            | D DE PILOT    | ES CONS                    | TRUIDOS     | S         |                     |             |                 |             |                 |          |                |                     |                 |            |                  |                      |         |             |
|                          |                    |               | _                          |             | _         |                     |             |                 | SOLICIT     |                 | UTACI    |                | A.C.                |                 |            |                  |                      |         |             |
|                          |                    |               |                            |             |           |                     |             | 21              | Er          | ntidad : GAN    | 1 XXXX   | XXXXXXX        | AS                  |                 |            |                  |                      |         |             |
|                          |                    |               |                            |             |           |                     |             | e e             |             |                 |          |                |                     | Se              | ctor Econó | mico             |                      |         |             |
|                          | Nro                | SISIN         | J                          |             | PRO       | YECTO               |             |                 | U           | META            |          |                | Unidad de<br>Medida | Sector          | SubSector  | Tipo<br>Proyecto | Tipo de<br>Inversión | Etapa   |             |
|                          | 1                  | XXXX-09673    | 3-00000                    | CONST. P    | PUENTE VI | EHICULAR (          | APIRENDA    | METROS LI       | INEALES BA  | ARANDA PROTE    | CTORA    |                | ML.                 | 6               | 1          | 8                | Capitalizable        | EJEC.   |             |
|                          |                    |               | No. of Latrans             |             |           |                     |             | NUMERO          | DE COMUN    | NIDADES BENEFI  | CIARIAS  | 5              | Unid.               |                 |            |                  |                      |         |             |
|                          |                    | META : Esta   | blecer la N                | META GLO    | BAL que   | se Aplicara         | al Proyecto | o y Proyectos o | del mismo   | tipo que tenga  | n un DET | FERMINADO Se   | ctor Económ         | ico Ejem. : 6.1 | L.8        |                  |                      |         | aNde        |
|                          |                    | Tipo de Inve  | viedida : U<br>ersión : Ca | pitalizable | e y NO Ca | etc.<br>pitalizable |             | Unid.= Can      | ntidad = Nú | imero           |          |                |                     |                 |            |                  |                      |         | 1 Accession |
|                          |                    | Etapa : EJEC. | ., EDTP, TE                | ESA, EI     |           |                     |             |                 |             |                 |          |                |                     |                 |            |                  |                      |         |             |

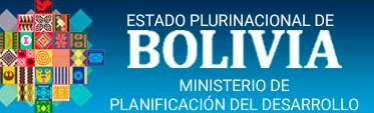

#### PROGRAMACIÓN INVERSIÓN – [PROGR. INV. PLURIANUAL]

| Menu Principal 🔇           | Metas Proyecto                                                                                                    |                                                                         |                                    |                                   |                        |
|----------------------------|----------------------------------------------------------------------------------------------------|-------------------------------------------------------------------------|------------------------------------|-----------------------------------|------------------------|
|                            | Lista de Proyectos Estado: Todos 🗸                                                                                                    |                                                                         |                                    |                                   |                        |
| Proyectos                  | Código SISIN Nombre                                                                                                    | Fecha Inicio Fecha Térn                                                 | nino Clasificación Ent.            | Estado Ficha PI                   | Control Costo Reportes |
| Presupuesto Plurianual     | .0967300000 CONST. PUENTE VEHICULAR CAPIRENDA                                                                                             | 20-05-2021 26-10-20                                                     | 22 Desarrollo<br>Municinal         | Validado 🔒                        | Activo 🞑               |
| 📥 Recursos                 | Sector - Matriz Inversión Metas v/o Productos de Proceso Pro                                                                              | gramación Inversión Plurianual                                          | Control de Costos                  |                                   |                        |
| 🔥 Programación Inversión   | Sector Planz Investori Pletas y/o Plotatetas de Ploteso Plana                                                                             |                                                                         |                                    |                                   |                        |
| <u>ם</u> Cierre Plurianual | Etapa: Ejecución Gesu                                                                                                    |                                                                         | po Inversion: Capitalizable        |                                   |                        |
|                            | Costo Bs <b>10,891,196.00</b> (A) Ejecución (registrada a la fecha<br>Saldo por Ejecutar Bs <b>10,891,196.00</b> (A - B) Saldo por distri | a) Bs <b>0.00</b> (B)<br>Ibuir Etapa Bs <b>10,891,196.00</b> (A - B - F | Reprog.Vigente* - Proyectado*) (*) | )Si tiene datos de la Gestión 202 | 1 hacia adelante       |
|                            | Saldo Fte Org OrgTra EntTra Convenio                                                                                                    | Monto Programado                                                        | Saldo Recurso Monto Reprog.        |                                   |                        |
|                            | 🖃 Recursos (en Bolivianos)                                                                                                    | 0                                                                       | 0.00 0.00                          | 1                                 |                        |
|                            | <ul> <li>■ INTERNOS</li> <li>■ EXTERNOS</li> </ul>                                                                                        |                                                                         |                                    |                                   |                        |
|                            |                                                                                                    |                                                                         |                                    |                                   |                        |

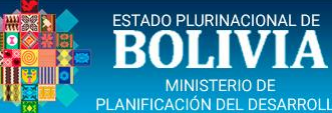

EXTERNOS

#### PROGRAMACIÓN INVERSIÓN – [RECURSOS INTERNOS]

|                          | Metas Proyecto                                                                                                    |         |          |           |              |                    |                  |                            |                     |              |     |             |
|--------------------------|----------------------------------------------------------------------------------------------------|---------|----------|-----------|--------------|--------------------|------------------|----------------------------|---------------------|--------------|-----|-------------|
|                          | Lista de Proyectos Estado: Todos 🗸                                                                                                    |         |          |           |              |                    |                  |                            |                     |              |     |             |
| 🔁 Inicio                 | Código SISIN Nombre                                                                                                    | ~       | Common   |           | Takana       |                    |                  |                            |                     |              |     |             |
| Proyectos                | 0967300000 CONST. PUENTE VEHICULAR CAPIRENDA                                                                                          | Rep     | Cerrar - | Recursos  | Recursos d   | le Inversión (En l | bolivianos)      |                            | Ver Todos           |              |     | P           |
| Presupuesto Plurianual   | 0966000000                                                                                                    | 41      | 119      | 000       | 0            | 00000              | SI               | 23,305,906,61              | 361.324.70          | 0.00         | 0   | -           |
|                          | 0955300000                                                                                                    | 41      | 119      | 000       | 0099         | 00000              | NO               | 29,923,587.73              | 0.25                | 3,163,676.00 |     |             |
| Recursos                 | 0955200000                                                                                                    | 42      | 220      | 000       | 0            | 00000              | SI               | 1,372,088.85               | 0.00                | 0.00         | 0   |             |
| 📥 Programación Inversión |                                                                                                    | 42      | 220      | 000       | 0906         | 00000              | NO               | 23,527,273.00              | 2,000,000.00        | 0.00         | CR_ |             |
| Gierre Plurianual        | Sector - Matriz Inversión Metas y/o Productos de Proceso Program                                                                      | 92      | 230      | 000       | 0            | 00000              | NO               | 32,146,134.56              | 0.00                | 0.00         | o   | Adicionar I |
|                          | Etapa: Etapa: Gestión:                                                                                                    | 92      | 230      | 000       | 0            | 00000              | SI               | 5,038,617.18               | 0.00                | 0.00         | 0   |             |
|                          |                                                                                                    |         |          |           |              |                    |                  | 126,087,993.75             | 4,642,741.74        |              |     | v           |
|                          | Costo Bs 10,891,196.00 (A) Ejecución (registrada a la fecha) Bs<br>Saldo por Fiecutar Bs 10,891,196.00 (A - B) Saldo por distribuir E | tana Bs | 10,891   | 196.00 (  | A - B - Renn | on Vigente* - Prov | ectado*) (*)Si t | iene datos de la Gestión : | 2021 hacia adelante |              |     |             |
|                          |                                                                                                    |         |          |           |              |                    |                  |                            |                     |              |     |             |
|                          | Saldo Fte Org OrgTra EntTra Convenio                                                                                                  |         | Monto P  | rogramad  | Saldo        | o Recurso Mo       | nto Reprog.      |                            |                     |              |     |             |
|                          | 🗉 Recursos (en Bolivianos)                                                                                                    |         |          | 0         |              | 0.00               | 0.00             |                            |                     |              |     |             |
|                          |                                                                                                    |         |          |           |              |                    |                  |                            |                     |              |     |             |
|                          |                                                                                                    |         |          |           |              |                    |                  |                            |                     |              |     |             |
|                          | Metas Proyecto                                                                                                    |         |          |           |              |                    |                  |                            |                     |              |     |             |
|                          | Lista de Proyectos Estado: Todos 🗸                                                                                                    |         |          |           |              |                    |                  |                            |                     |              |     |             |
|                          | Código SISIN Nombre                                                                                                    | *       | Course   | Descusion | Tabamas      |                    |                  |                            |                     |              |     |             |
|                          | .0967300000 CONST. PUENTE VEHICULAR CAPIRENDA                                                                                         | Ren     | cerrar - | ación de  | Recursos d   | le Inversión (Fn   | holivianos)      |                            | Ver Todos           |              |     | Ø           |
|                          | .0966000000                                                                                                    | recpi   | ogram    | Jeion de  | Recursos u   |                    | conviences       |                            | Verifodos           |              |     |             |
|                          | 0955300000                                                                                                    | 41      | 119      | 000       | 0            | 00000              | SI               | 23,305,906.61              | 361,324.70          | 0.00         | 0   |             |
|                          |                                                                                                    | 41      | 119      | 000       | 0099         | 00000              | NO               | 29,923,587.73              | 0.25                | 3,163,676.00 | -   |             |
|                          | .0955200000                                                                                                    | 42      | 220      | 000       | 0            | 00000              | SI               | 1,372,088.85               | 0.00                | 0.00         | 0   |             |
|                          | Sector - Matriz Tovarción Matas v/o Productos de Proceso Program                                                                      | 42      | 220      | 000       | 0906         | 00000              | NO               | 23,527,273.00              | 0.00                | 2,000,000.00 | Im  |             |
|                          |                                                                                                    | 92      | 230      | 000       | 0            | 00000              | NO               | 32,146,134.56              | 0.00                | 0.00         | OV. |             |
|                          | Etapa: Ejecución                                                                                                    | 92      | 230      | 000       | 0            | 00000              | SI               | 5,038,617.18               | 0.00                | 0.00         | O   |             |
|                          |                                                                                                    |         |          |           |              |                    |                  | 126,087,993.75             | 2,642,741.74        |              |     | *           |
|                          | Costo Bs 10,891,196.00 (A) Ejecución (registrada a la fecha) Bs<br>Saldo por Ejecutar Bs 10,891,196.00 (A - B) Saldo por distribuir E | tapa Bs | 10,891,  | ,196.00 ( | A - B - Repr | og.Vigente* - Proy | ectado*) (*)Si t | iene datos de la Gestión 2 | 2021 hacia adelante |              |     |             |
|                          |                                                                                                    |         |          |           |              |                    |                  |                            |                     |              |     |             |
|                          | Saldo Fte Org OrgTra EntTra Convenio                                                                                                  |         | Monto P  | rogramad  | Saldo        | o Recurso Mo       | nto Reprog.      |                            |                     |              |     |             |
|                          | 🖯 Recursos (en Bolivianos)                                                                                                    |         |          | 0         |              | 0.00               | 0.00             |                            |                     |              |     |             |
|                          |                                                                                                    |         |          |           |              |                    |                  |                            |                     |              |     |             |

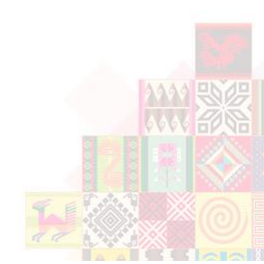

| ESTADO PLURINACIONAL DE                       |
|-----------------------------------------------|
| BOLIVIA                                       |
| MINISTERIO DE<br>PLANIEICACIÓN DEL DESARROLLI |

### PROGRAMACIÓN INVERSIÓN – [PROGR. INV. PLURIANUAL]

| Menu Principal           | Metas Proyecto                                                                                                    |   |
|--------------------------|----------------------------------------------------------------------------------------------------|---|
| 🏠 Inicio                 | Lista de Proyectos Estado: Todos 🗸                                                                                                    |   |
| 🔁 Proyectos              | Código SISIN Nombre Fecha Inicio Fecha Término Clasificación Ent. Estado Ficha PI Control Costo Reportes                                                                                                    |   |
| 🖻 Presupuesto Plurianual | 0967300000 CONST. PUENTE VEHICULAR CAPIRENDA 20-05-2021 26-10-2022 Desarrollo Municipal Desarrollo Entidad Activo 🞑                                                                                                    |   |
| Recursos                 | Sector - Matriz Inversión Metas v/o Productos de Proceso Programación Inversión Plurianual Control de Costos                                                                                                    | _ |
| 👶 Programación Inversión |                                                                                                    |   |
| 🙆 Cierre Plurianual      | Etapa: Etapa: Ejecución Cepitalizable                                                                                                    |   |
|                          | Costo Bs 10,891,196.00 (A)       Ejecución (registrada a la fecha) Bs 0.00 (B)         Saldo por Ejecutar Bs 10,891,196.00 (A - B)       Saldo por distribuir Etapa Bs 0.00 (A - Reprog.Vigente* - Proyectado*) (*)Si tiene datos de la Gestión 2021 hacia adelante         Saldo Fte       Org       OrgTra       EntTra       Convenio       Saldo Recurso       Monto Proyección |   |
|                          | □ Recursos (en Bolivianos)       33,308,519       5,727,520         □ INTERNOS ③       33,308,519       5,727,520                                                                                                    |   |
|                          | NO 41 113 000 0099 00000 29,273,074 1,157,766 📝 🤤                                                                                                    |   |
|                          | NO 41 119 000 0099 00000 0 2,569,754 🍠 🥥                                                                                                    |   |
|                          | NO 42 220 000 0906 00000 4.035,445 2.000,000 🥜 🥥                                                                                                    |   |
|                          | EXTERNOS                                                                                                    |   |
|                          |                                                                                                    |   |

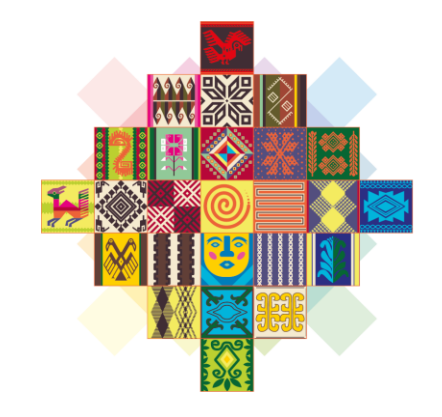

## ESTADO PLURINACIONAL DE **BOLIVIA**

#### MINISTERIO DE PLANIFICACIÓN DEL DESARROLLO

## **PRESUPUESTO ANUAL**

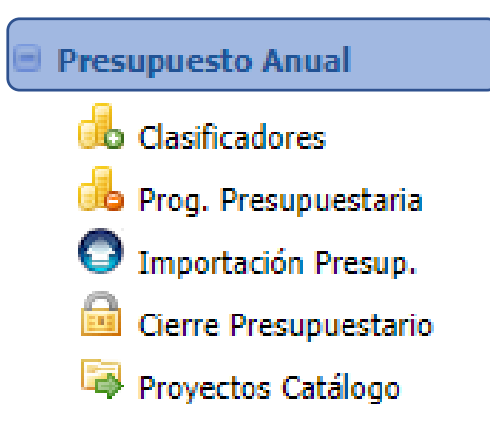

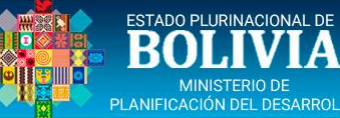

#### CLASIFICADORES – [SECTOR – CAT. PROG.]

| Menu Principal 🔇        | Proyectos                       |                                   |              |               |                         |      |                     |     |
|-------------------------|---------------------------------|-----------------------------------|--------------|---------------|-------------------------|------|---------------------|-----|
|                         | Lista de Proyectos Gestión:     | 2021 🗸 Estado: Todos              | ~            |               |                         |      |                     |     |
| Presupuesto Plurianual  | Código SISIN Nombre             |                                   | Fecha Inicio | Fecha Término | Clasificación           | Ent. | Estado              | Rep |
| Presupuesto Anual       | 0967300000 CONST. PUENTE VE     | HICULAR CAPIRENDA                 | 20-05-2021   | 26-10-2022    | Desarrollo<br>Municipal |      | Validado<br>Entidad |     |
| d Clasificadores        | Sector - Cat Brog Einalidad Eu  | ncion - PDES Solicitud Catálogo   |              |               |                         |      |                     |     |
| 🔒 Prog. Presupuestaria  | Sector Cat Prog. Thandad Fa     |                                   |              |               |                         |      |                     |     |
| 💿 Importación Presup.   | 🐓 Grabar                        |                                   |              |               |                         |      |                     |     |
| 🙆 Cierre Presupuestario | Control From (miles             |                                   |              |               |                         |      |                     |     |
| 潯 Proyectos Catálogo    | Código Sectorial*               | 6.1.8                             |              |               |                         |      |                     |     |
|                         | Sector*                         | 6 : TRANSPORTES                   |              |               |                         |      |                     |     |
|                         | Sub Sector*                     | 6.1 : CAMINERO                    |              |               |                         |      |                     |     |
|                         | Tipo de Proyecto*               | 6.1.8 : CONSTRUCCIÓN DE PUENTES   |              |               |                         |      |                     |     |
|                         | DA UE v Programa                |                                   |              |               |                         |      |                     |     |
|                         | Dirección Administrativa (DA) * | Elige una DA                      | ~            | •             |                         |      |                     |     |
|                         | Unidad Ejecutora (UE) *         | Elige una UE                      | ~            | •             |                         |      |                     |     |
|                         | Programa *                      | 18 : GESTIÓN DE CAMINOS VECINALES | ~            | 4             |                         |      |                     |     |

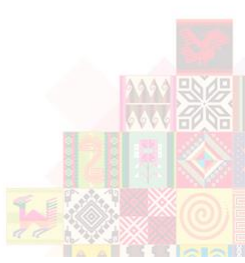

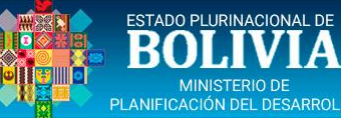

#### CLASIFICADORES – [SECTOR – CAT. PROG.]

| Menu Principal 🔇               | Proyectos                       |                                                         |                |               |                         |         |                     |     |
|--------------------------------|---------------------------------|---------------------------------------------------------|----------------|---------------|-------------------------|---------|---------------------|-----|
|                                | Lista de Proyectos Gestión:     | 2021 🗸 Estado: Todos                                    | ~              |               |                         | Lagara. | Tearrie II          |     |
| 🛨 Presupuesto Plurianual       | Código SISIN Nombre             |                                                         | Fecha Inicio F | Fecha Término | Clasificación           | Ent.    | Estado              | Rep |
| Presupuesto Anual              | 0967300000 CONST. PUENTE VE     | HICULAR CAPIRENDA                                       | 20-05-2021     | 26-10-2022    | Desarrollo<br>Municipal |         | Validado<br>Entidad |     |
| d Clasificadores               | Sector - Cat Drog Einalidad Eu  | ncion - PDES Solicitud Catálogo                         |                |               |                         |         |                     |     |
| 👶 Prog. Presupuestaria         | Sector Cat. Prog. Tinalidad Fu  |                                                         |                |               |                         |         |                     |     |
| 💿 Importación Presup.          | 🐓 Grabar                        |                                                         |                |               |                         |         |                     |     |
| <u> </u> Cierre Presupuestario | Sector Económico                |                                                         |                |               |                         |         |                     |     |
| Proyectos Catálogo             | Código Sectorial*               | 6.1.8                                                   |                |               |                         |         |                     |     |
|                                | Sector*                         | 6 : TRANSPORTES                                         |                |               |                         |         |                     |     |
|                                | Sub Sector*                     | 6.1 : CAMINERO                                          |                |               |                         |         |                     |     |
|                                | Tipo de Proyecto*               | 6.1.8 : CONSTRUCCIÓN DE PUENTES                         |                |               |                         |         |                     |     |
|                                | DA, UE v Programa               |                                                         |                |               |                         |         |                     |     |
|                                | Dirección Administrativa (DA) * | Elige una DA                                            | ~              | •             |                         |         |                     |     |
|                                | Unidad Ejecutora (UE) *         | Elige una DA                                            |                |               |                         |         |                     |     |
|                                | Programa *                      | 01 : DIRECCION ADMINISTRATIVA<br>02 : CONCEJO MUNICIPAL | 6              |               |                         |         |                     |     |

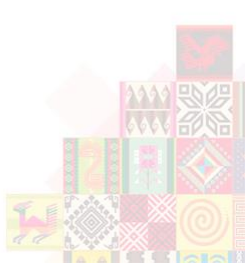

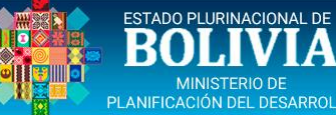

#### CLASIFICADORES – [SECTOR – CAT. PROG.]

| Menu Principal          | Proyectos                                                                                                    |                                                                                                    |                                                                                 |                      |                         |      |                     |     |
|-------------------------|----------------------------------------------------------------------------------------------------|----------------------------------------------------------------------------------------------------|---------------------------------------------------------------------------------|----------------------|-------------------------|------|---------------------|-----|
| 分 Inicio ● Proyectos    | Lista de Proyectos Gestión:                                                                                                    | 2021 🗸 Estado: Todos                                                                                                    | ~                                                                               |                      |                         | -    |                     |     |
| Presupuesto Plurianual  | Código SISIN Nombre                                                                                                    |                                                                                                    | Fecha Inicio                                                                    | Fecha Término        | Clasificación           | Ent. | Estado              | Rep |
| Presupuesto Anual       | 0967300000 CONST. PUENTE VE                                                                                                    | HICULAR CAPIRENDA                                                                                                    | 20-05-2021                                                                      | 26-10-2022           | Desarrollo<br>Municipal |      | Validado<br>Entidad |     |
| Clasificadores          | Sector - Cat. Prog. Finalidad Fu                                                                                               | ncion - PDES Solicitud Catálogo                                                                                                    |                                                                                 |                      |                         |      |                     |     |
| 👶 Prog. Presupuestaria  |                                                                                                    |                                                                                                    |                                                                                 |                      |                         |      |                     |     |
| 💿 Importación Presup.   | Grabar                                                                                                    |                                                                                                    |                                                                                 |                      |                         |      |                     |     |
| 🧰 Cierre Presupuestario | Contro Francíssian                                                                                                    |                                                                                                    |                                                                                 |                      |                         |      |                     |     |
| Proyectos Catálogo      | Código Sectorial*                                                                                                    | 619                                                                                                    |                                                                                 |                      |                         |      |                     |     |
|                         | Sector*<br>Sub Sector*<br>Tipo de Proyecto*<br>DA, UE y Programa<br>Dirección Administrativa (DA) *<br>Unidad Ejecutora (UE) * | 6 : TRANSPORTES<br>6.1 : CAMINERO<br>6.1.8 : CONSTRUCCIÓN DE PUENTES<br>01 : DIRECCION ADMINISTRATIVA<br>Elige una UE                                                                                                    |                                                                                 | ·                    |                         |      |                     |     |
|                         | Programa *                                                                                                    | Elige una UE<br>001 : SECRETARIA EJECUTIVA                                                                                                    |                                                                                 | -                    |                         |      |                     |     |
|                         |                                                                                                    | 002 : SECRETARIA DE OBRAS Y SERVIC<br>003 : SECRETARIA DE DESARROLLO HU<br>004 : SECRETARIA DE DESARROLLO ECO<br>005 : SECRETARIA DE TURISMO Y CULT<br>006 : SECRETARIA DE LA MUJER Y FAMI<br>007 : SECRETARIA DE LA MUJER Y FAMI<br>007 : SECRETARIA DE MOVILIDAD URBA<br>008 : SECRETARIA DE MEDIO AMBIENTE<br>009 : EJECUTIVO MUNICIPAL<br>010 : CENTRO DE SALUD | Ios publicos<br>Mano<br>Dnomico y proi<br>Ura<br>Ilia<br>Ana<br>E y gestion ter | DUCTIVO<br>RRITORIAL |                         |      |                     |     |

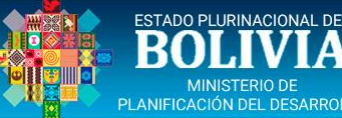

### CLASIFICADORES – [FINALIDAD FUNCIÓN – PDES]

| Menu Principal 🔇                                                      | Proyectos                  |                  |                                        |                         |                    |                         |      |                     |     |
|-----------------------------------------------------------------------|----------------------------|------------------|----------------------------------------|-------------------------|--------------------|-------------------------|------|---------------------|-----|
| 🏠 Inicio                                                              | Lista de Proyectos Gestión | 2021 🗸           | Estado: Todos                          | ~                       |                    |                         |      |                     |     |
| Proyectos     Provente Divisiones                                     | Código SISIN Nombre        |                  |                                        | Fecha Inicio            | Fecha Término      | Clasificación           | Ent. | Estado              | Rep |
| <ul> <li>Presupuesto Piurianuai</li> <li>Presupuesto Anual</li> </ul> | 0967300000 CONST. PUENT    | E VEHICULAR CAP  | IRENDA                                 | 20-05-2021              | 26-10-2022         | Desarrollo<br>Municipal |      | Validado<br>Entidad |     |
| 🔥 Clasificadores                                                      | Castar Cat Drog Einalidad  | Function DDEC    | Colicitud Cotólogo                     | ]                       |                    |                         |      |                     |     |
| 🔒 Prog. Presupuestaria                                                | Sector - Cal. Proy.        | runcion - PDES   | Solicitud Catalogo                     |                         |                    |                         |      |                     |     |
| 💿 Importación Presup.                                                 | 👻 Grabar                   |                  |                                        |                         |                    |                         |      |                     |     |
| Cierre Presupuestario                                                 | Ginalidad Función          |                  |                                        |                         |                    |                         |      |                     |     |
| Proyectos Catálogo                                                    | Código Funcion             | <b>4</b> 51      |                                        |                         |                    |                         |      |                     |     |
|                                                                       | Finalida                   |                  | FCONOMICOS                             |                         | ~                  |                         |      |                     |     |
|                                                                       | Funció                     | 1.7.0011100      | orte                                   |                         | <u> </u>           |                         |      |                     |     |
|                                                                       | Clas                       | * 4.5.1 Hansp    |                                        |                         | <u>•</u>           |                         |      |                     |     |
|                                                                       | Dian de Decemelle Feenér   | 4.5.1 : Trans    | porte por carretera                    |                         | <b>•</b>           |                         |      |                     |     |
|                                                                       | Código PDE                 | 5* 10.3.281.3    |                                        |                         |                    |                         |      |                     |     |
|                                                                       | Pila                       | r* 10 : Integrad | ión complementaria de                  | los pueblos con sobe    | ranía              | ~                       | ]    |                     |     |
|                                                                       | Me                         | 10.3 : Constr    | ucción de mecanismos                   | para el Desarrollo Int  | egral y la Integra | ción entre los 🗸        | ]    |                     |     |
|                                                                       | Resultad                   | )* 10.3.281 : Se | e han fortalecido <mark>l</mark> os me | canismos de integrac    | ión regional, en e | el marco de la 🗸        | ]    |                     |     |
|                                                                       | Acció                      | 10.3.281.3 :     | Otras acciones que apo                 | orten al logro del resu | Itado              | ~                       | ]    |                     |     |
|                                                                       |                            |                  |                                        |                         |                    |                         |      |                     |     |

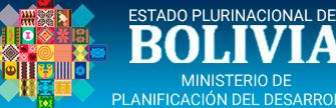

### CLASIFICADORES – [SOLICITUD DE CATÁLOGO]

| Menu Principal           | Proyectos            |                          |               |             |                        |               |               |           |           |                  |
|--------------------------|----------------------|--------------------------|---------------|-------------|------------------------|---------------|---------------|-----------|-----------|------------------|
| 🏠 Inicio                 | Lista de Proyectos   | Gestión: 2021 ❤          | Estado:       | Todos       | ~                      |               |               |           |           |                  |
| Proyectos                | Código SISIN N       | ombre                    |               |             | Fecha Inicio           | Fecha Término | Clasificación | Ent.      | Estado    | Rep              |
| 🛨 Presupuesto Plurianual |                      |                          |               |             |                        |               | Desarrollo    |           | Validado  |                  |
| Presupuesto Anual        | .0967300000 C        | DNST. PUENTE VEHICULAR   | CAPIRENDA     |             | 20-05-2021             | 26-10-2022    | Municipal     |           | Entidad   | <b></b>          |
| olasificadores           |                      |                          |               |             |                        |               |               |           |           |                  |
| 🔒 Prog. Presupuestaria   | Revise el c          | lasificador Finalidad Fu | nción         |             |                        |               |               |           |           |                  |
| Importación Presup.      |                      |                          | _             |             |                        |               |               |           |           |                  |
| 🚊 Cierre Presupuestario  | Sector - Cat. Prog.  | Finalidad Funcion - PDES | S Solicitud   | l Catálogo  |                        |               |               |           |           |                  |
| 潯 Proyectos Catálogo     | Solicitud para (     | registro de Catálogo     |               |             |                        |               |               |           |           |                  |
|                          | Desea solicitar      | el registro del proyecto | o en el Catál | ogo SIGMA/S |                        | 400           |               |           |           |                  |
|                          | Estado de la solictu | id de envío a catálogo   |               |             |                        |               |               |           |           |                  |
|                          | UserRegistro         | Fecha Registro           | UserMod       | lifica      | Fecha<br>Modificación  | UserSolicitud | Fecha         | Solicitud | Sol.Envio | UserVerificación |
|                          | juan.reynolds        | 2021-06-20<br>21:15:49   | juan.reyr     | nolds       | 2021-06-20<br>21:15:49 |               |               |           | NO        |                  |

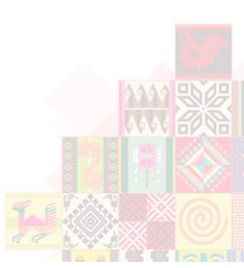

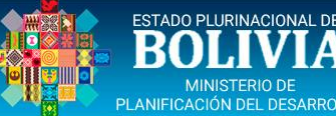

### PROG. PRESUPUESTARIA – [DISTRIBUCIÓN GEOGRÁFICA]

| Menu Principal 🔇        | Proyectos       |            |                 |              |                 |                   |               |                         |      |                     |          |            |           |
|-------------------------|-----------------|------------|-----------------|--------------|-----------------|-------------------|---------------|-------------------------|------|---------------------|----------|------------|-----------|
| 🏠 Inicio                | Lista de Proyec | tos Gesti  | ón: 2021 🗸      | Estado:      | Todos           | ~                 |               |                         |      |                     |          |            |           |
| Proyectos               | Código SISIN    | Nombre     |                 |              |                 | Fecha Inicio      | Fecha Término | Clasificación           | Ent. | Estado              | Ficha PP | Priorizado | Priorizar |
| Presupuesto Plurianual  | 0967300000      | CONST. PUE | NTE VEHICULAR   | CAPIRENDA    |                 | 20-05-2021        | 26-10-2022    | Desarrollo<br>Municinal |      | Validado<br>Entidad |          |            | ~         |
| Presupuesto Anual       | Distribución (  | eográfica  | Programación Dr | ecunuectaria | Asignación Pro  | a Precupuectoria  |               | - Turneipur             |      |                     |          |            |           |
| d Clasificadores        | Distribución    | seografica | Frogramación Fr | esupuestaria | Asignation Pro  | y. Fresupuestaria |               |                         |      |                     |          |            |           |
| 📥 Prog. Presupuestaria  | Etapa: Eje      | cución 🗸   |                 |              |                 |                   |               |                         |      |                     |          |            |           |
| Importación Presup.     | Departamento    |            | P               | articipación |                 |                   |               |                         |      |                     |          |            |           |
| 🔒 Cierre Presupuestario | DEPARTAME       |            |                 |              |                 |                   |               |                         |      |                     |          |            |           |
| 潯 Proyectos Catálogo    | 🖃 🔂 TARIJA      | 0 0        |                 | 100.00 %     | 10              |                   |               |                         |      |                     |          |            |           |
| ľ                       | Municipios      |            |                 | 0.00%        |                 |                   |               |                         |      |                     |          |            |           |
|                         |                 |            |                 |              |                 |                   |               |                         |      |                     |          |            |           |
|                         | Describer       |            |                 |              |                 |                   |               |                         |      |                     |          |            |           |
|                         | Proyectos       |            |                 |              |                 |                   |               |                         |      |                     |          |            |           |
|                         | Lista de Proyec | tos Gesti  | ón: 2021 🗙      | Estado:      | Todos           | ~                 |               |                         |      |                     |          |            |           |
|                         | Código SISIN    | Nombre     |                 |              |                 | Fecha Inicio      | Fecha Término | Clasificación           | Ent. | Estado              | Ficha PP | Priorizado | Priorizar |
|                         | 0967300000      | CONST. PUE | NTE VEHICULAR   | CAPIRENDA    |                 | 20-05-2021        | 26-10-2022    | Desarrollo<br>Municipal |      | Validado<br>Entidad |          |            | ~         |
|                         | Distribución G  | Geográfica | Programación Pr | esupuestaria | Asignación Prog | g. Presupuestaria |               |                         |      |                     |          |            |           |
|                         | Etapa: Eje      | cución 🖌   |                 |              |                 |                   |               |                         |      |                     |          |            |           |
|                         | Departamento    |            | Pa              | articipación |                 |                   |               |                         |      |                     |          |            |           |
|                         |                 |            |                 |              |                 |                   |               |                         |      |                     |          |            |           |
|                         | 🖃 🕞 TARIJA      | Q O        |                 | 100.00 %     | 1 😑             |                   |               |                         |      |                     |          |            |           |
|                         | Municipios      | 63         |                 | 100.00%      |                 |                   |               |                         |      |                     |          |            |           |
|                         | 🐣 Tarija        |            |                 | 100.00% 🍠    | 1 😑             |                   |               |                         |      |                     |          |            |           |

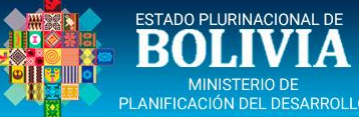

### PROGRAMACIÓN PRESUPUESTARIA

| Menu Principal 🔇         | Proy       | ectos    |            |              |                   |                 |                     |                     |                |                     |              |          |               |   |   |
|--------------------------|------------|----------|------------|--------------|-------------------|-----------------|---------------------|---------------------|----------------|---------------------|--------------|----------|---------------|---|---|
| 🏠 Inicio                 | Lista de   | Proye    | ctos       | Gestión:     | 2021 🗙            | Estado:         | Todos               | ~                   |                |                     |              |          |               |   |   |
| Proyectos                | Códig      | o SISIN  | Nombr      | e            |                   |                 |                     | Fecha Inicio Fe     |                | <b>1</b> w          |              |          |               |   | _ |
| 🖶 Presupuesto Plurianual | .09        | 6730000  | 0 CONST    | . PUENTE VE  | HICULAR CA        | APIRENDA        |                     | 20-05-2021          | V Adicionar    | Cerrar              |              |          |               |   |   |
| Presupuesto Anual        |            |          |            |              |                   |                 |                     |                     | Distribución p | oor Objeto de Gasto | Saldo Repro  | g.: 0    |               |   |   |
|                          | .09        | 5600000  | 0          |              |                   |                 |                     | 30-10-2020          | Partida        | Entidad Destino     | Programado   | R R      | eprogramado 🍠 |   |   |
| 🔒 Prog. Presupuestaria   | .09        | 5530000  | 0          |              |                   |                 |                     | 28-12-2018          | 42320          | 0-Sin               |              | 0        | 163,676.00    | 0 |   |
| Importación Presup.      | .09        | 5520000  | 0          |              |                   |                 |                     | 28-12-2018          | 42310          | 0 - SN              |              | 0        | 3,000,000.00  |   |   |
| 🔒 Cierre Presupuestario  |            |          |            |              |                   |                 |                     |                     | Total          |                     |              | 0        | 3,163,676     |   |   |
| 潯 Proyectos Catálogo     | Distrib    | ución Ge | eográfica  | Program      | ación Presi       | upuestaria      | Asignación Pro      | g. Presupuestaria   |                |                     |              |          |               |   |   |
|                          | Etapa      | a: Ej    | ecución    | *            |                   |                 |                     |                     |                |                     |              |          |               |   |   |
|                          | Costo      | Bs 10,8  | 891,196.0  | 00 (A) Ej    | ecución (regi     | istrada a la fe | echa) Bs 0.00 (B)   |                     |                |                     |              |          |               |   |   |
|                          | Saldo      | por Ejec | cutar Bs 1 | 0,891,196.0  | <b>JO</b> (A - B) | Saldo por d     | distribuir Etapa Bs | 0.00 (A - B - Repro |                |                     |              |          |               |   |   |
|                          | Recurs     | os para  | la gestió  | n (En bolivi | anos)             | Tipo Inve       | ersion: Capitaliz   | able                |                |                     |              |          |               |   |   |
|                          |            | Saldo    | Fuente     | Organismo    | Org. Trans        | f. Ent. Tran:   | sf. Cor             | ivenio              |                |                     |              |          |               |   |   |
|                          | (de)       | NO       | 41         | 119          | 000               | 0099            | 01                  | 0000                |                |                     |              |          |               |   |   |
|                          | <b>G</b> b | NO       | 42         | 220          | 000               | 0906            | 0                   | 0000                | 0              | 0                   | 2,000,000.00 | 2,000,00 | 0.00          |   |   |
|                          |            |          |            |              |                   |                 | Sub                 | o Total             | 0              | 0                   | 5,163,676.00 | 5,163,67 | 6.00          |   |   |

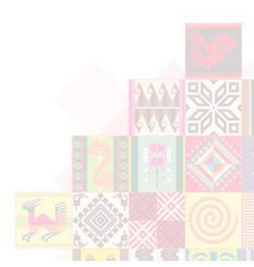

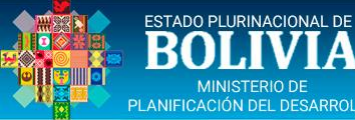

### PROGR. PRESUP. – [ASIGNACIÓN RECURSOS POR PARTIDA]

| Menu Principal 🔇         | Pro          | yectos                         |                         |                          |                               |                                |                                              |                         |                   |                      |            |                       |                    |            |           |
|--------------------------|--------------|--------------------------------|-------------------------|--------------------------|-------------------------------|--------------------------------|----------------------------------------------|-------------------------|-------------------|----------------------|------------|-----------------------|--------------------|------------|-----------|
| 🟦 Inicio                 | Lista d      | e Proye                        | ctos                    | Gestión:                 | 2021 🗸                        | Estado:                        | Todos                                        | ~                       |                   |                      |            |                       |                    |            |           |
| Proyectos                | Códi         | go SISIN                       | Nombr                   | e                        |                               |                                |                                              | Fecha Inicio            | Fecha Término     | <b>Clasificación</b> | Ent.       | Estado                | Ficha PP           | Priorizado | Priorizar |
| 🛨 Presupuesto Plurianual | 09           | 6730000                        | 0 CONST                 | . PUENTE VE              | HICULAR CAP                   | IRENDA                         |                                              | 20-05-2021              | 26-10-2022        | Desarrollo           |            | Validado              | A                  |            | ~         |
| 🖃 Presupuesto Anual      | -            |                                |                         | -                        |                               |                                |                                              |                         | -                 | Municipal            |            | Entidad               | 1995 (C. 1997)     |            |           |
| 🔥 Clasificadores         | Distri       | bución G                       | eográfica               | Program                  | ación Presup                  | uestaria                       | Asignación Pro                               | g. Presupuestari        | a                 |                      |            |                       |                    |            |           |
| 🔒 Prog. Presupuestaria   | Etap         | a: Ej                          | ecución                 | ~                        |                               |                                |                                              |                         |                   |                      |            |                       |                    |            |           |
| Importación Presup.      | Cost<br>Sald | o Bs <b>10,8</b><br>o por Ejec | 891,196.0<br>cutar Bs 1 | 00 (A) Ej<br>0,891,196.0 | ecución (regist<br>)0 (A - B) | rada a la fec<br>Saldo por dis | cha) Bs <b>0.00</b> (B)<br>stribuir Etapa Bs | <b>0.00</b> (A - B - Re | prog.Vigente* - I | Proyectado*) (*)     | Si tiene ( | latos de la Gestión 2 | 021 hacia adelanto | 2          |           |
| Cierre Presupuestario    | Recurs       | sos para                       | la gestió               | n (En bolivi             | anos)                         | Tipo Inve                      | rsion: Capitaliza                            | able                    |                   |                      |            |                       |                    |            |           |
| Proyectos Catalogo       |              | Saldo                          | Fuente                  | Organismo                | Org. Transf.                  | Ent. Transf                    | f. Con                                       | venio                   | M. Program        | ado Saldo            | x Prog.    | M. Reprogramado       | Saldo x Reprog.    |            |           |
|                          | в            | NO                             | 41                      | 119                      | 000                           | 0099                           | 00                                           | 000                     |                   | 0                    | 0          | 3,163,676.00          | 0.00               |            |           |
|                          | 6            | NO                             | 42                      | 220                      | 000                           | 0906                           | 00                                           | 000                     |                   | 0                    | 0          | 2,000,000.00          | 0.00               |            |           |
|                          |              |                                |                         |                          |                               |                                | Sub                                          | Total                   |                   | 0                    | 0          | 5 162 676 00          | 0.00               | 00         |           |

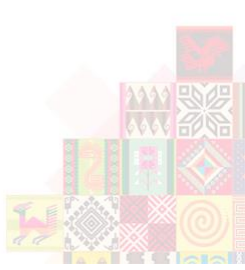

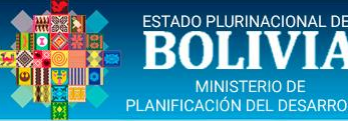

#### PROG. PRESUP. – [ASIGNACIÓN PROGR. PRESUPUESTARIA]

| Menu Principal 🔇         | Proyect    | tos           |          |                     |               |                        |               |                         |      |                     |              |                |                        |
|--------------------------|------------|---------------|----------|---------------------|---------------|------------------------|---------------|-------------------------|------|---------------------|--------------|----------------|------------------------|
| 🏠 Inicio                 | Lista de P | royectos      | Gestió   | n: 2021 ❤ E         | stado: Todos  | ~                      |               |                         |      |                     |              |                |                        |
| Proyectos                | Código S   | ISIN Nomb     | ne       |                     |               | Fecha Inicio           | Fecha Término | Clasificación           | Ent. | Estado              | Ficha PP     | Priorizado     | Priorizar              |
| 🛨 Presupuesto Plurianual | 09673      | 00000 CONS    | T. PUEN  | TE VEHICULAR CAPIF  | RENDA         | 20-05-2021             | 26-10-2022    | Desarrollo<br>Municipal |      | Validado<br>Entidad |              |                | ~                      |
| Presupuesto Anual        | Distribuci | ón Geográfica | Prog     | ramación Presupuest | aria Asignaci | ón Prog. Presupuestar  | ia            |                         |      |                     |              |                |                        |
| Clasificadores           | Programa   | ción Presupu  | iestaria | de la gestión (En l | olivianos)    |                        | 43            |                         |      |                     |              |                |                        |
| 🗀 Prog. Presupuestaria   | FAR        | FF            | Etana    | Fuente              | Organismo     | Org. Transf.           | Ent. Transf.  | Convenio                | ç    | aldo Partida        | Ent. Destino | Monto Program  | ado Monto Reprogramado |
| Importación Presup.      | MUN TAR    | MUN TAR       | EJEC     | 41 - TRANSF-TGN     | 119 - TGN-IDH | 000 - NN               | 0099 - TGN    | 00000                   |      | NO 42310            | SN           | Thomas Trogram | 0 3,000,000            |
| Cierre Presupuestario    | MUN TAR    | MUN TAR       | EJEC     | 41 - TRANSF-TGN     | 119 - TGN-IDH | 000 - NN               | 0099 - TGN    | 00000                   |      | NO 42320            | SN           |                | 0 163,676              |
| Proyectos Catálogo       | MUN TAR    | MUN TAR       | EJEC     | 42 - TRANSF-ESP     | 220 - REG     | 000 - N <mark>N</mark> | 0906 - GAD-T  | AR 00000                |      | VO 42310            | SN           |                | 0 2,000,000            |
|                          |            |               |          |                     |               |                        |               |                         |      |                     | SubTotal     |                | 0 5,163,676            |

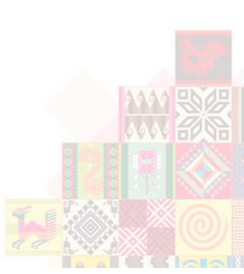

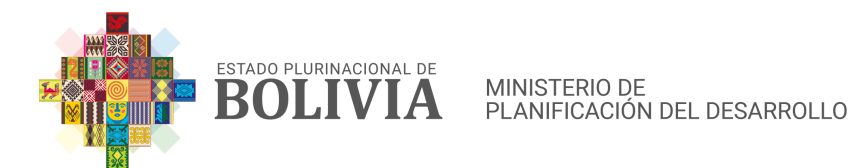

#### SOLICITUD DE HABILITACIÓN DE USUARIO

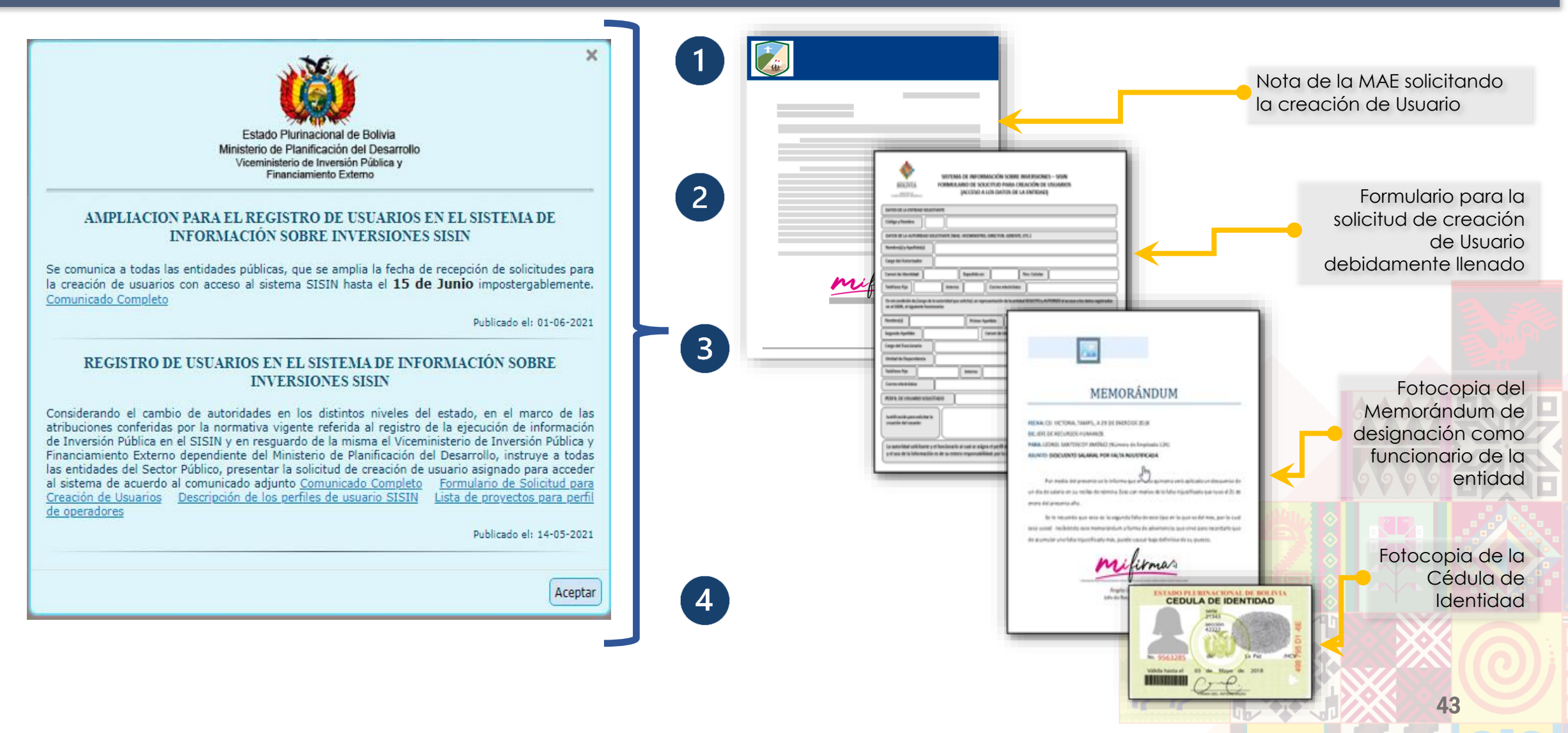

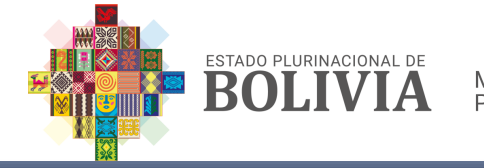

MINISTERIO DE PLANIFICACIÓN DEL DESARROLLO

#### ASISTENCIA A LAS ENTIDADES Y PUNTOS DE CONTACTO

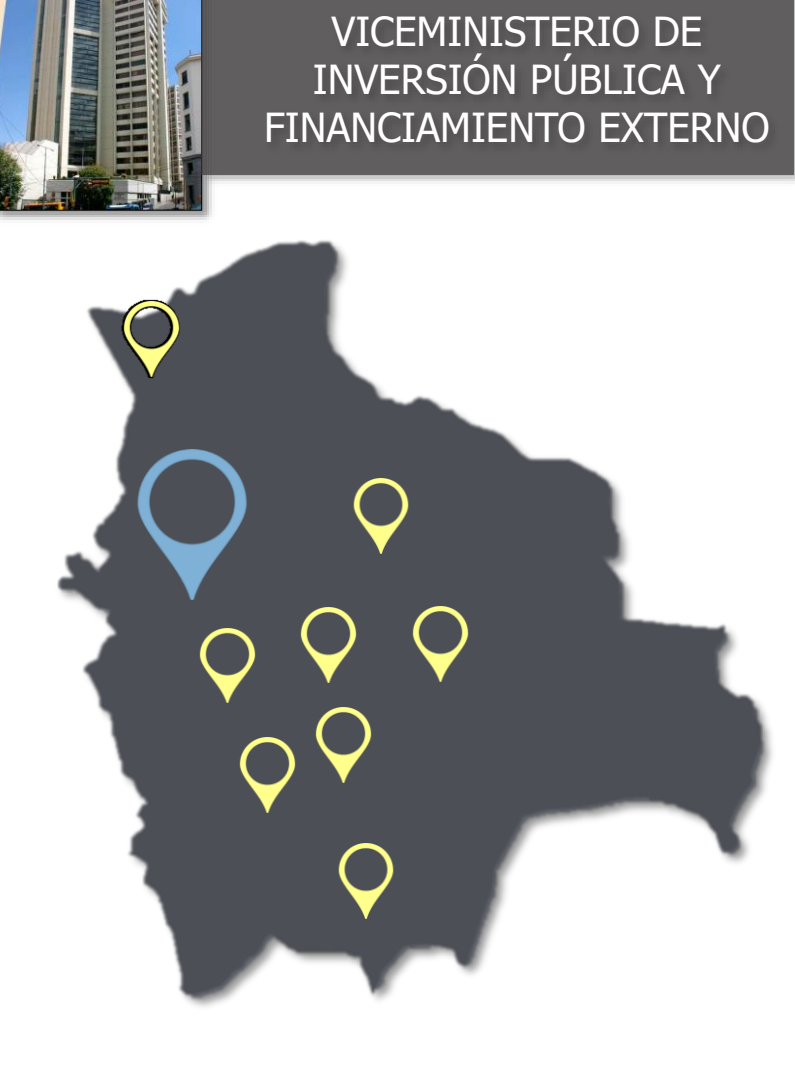

| <ul> <li>La Paz</li> <li>Centro de Comunicaciones La Paz, Piso 11 - Av. Mariscal Santa Cruz esq. calle Oruro N. 1260.</li> <li>Teléfono 50850019 Cel. 70625185.</li> </ul>                                                                     |                              |
|----------------------------------------------------------------------------------------------------|------------------------------|
| <ul> <li>Oruro</li> <li>Ex hotel prefectural Calle Pagador esquina Aldana oficina 1 VIPFE seg<br/>Teléfono: 71261191</li> </ul>                                                                                                    | gunda planta.                |
| <ul> <li>Potosí</li> <li>Plaza Bolívar, Edificio Ex Hotel Cuarto Centenario. Teléfono: 6222752 – Cel. 76178528</li> </ul>                                                                                                    |                              |
| <ul> <li>Cochabamba</li> <li>Avenida Gualberto Villarroel # 1132, Edificio Confort Piso 4 Oficina 4E</li> <li>Frente al Estadio Felix Capriles. Cel. 72866744 – 74405977.</li> </ul>                                                           | B Zona Cala Cala             |
| <ul> <li>Chuquisaca</li> <li>Pasaje Gandarillas s/n. Predio de la Gobernación de Chuquisaca. (Oficina de Fortalecimiento<br/>Municipal, al lado de la Terminal de Buses) Cel. 72866744 - 74405977</li> </ul>                                   |                              |
| <ul> <li>Tarija         Av. Julio Delio Echazú entre AV. Belgano y AV. Jaime Paz. # 280AMT         Municipios de Tarija). Cel. 76160036     </li> </ul>                                                                                        | - (Asociación de             |
| <ul> <li>Santa Cruz</li> <li>Edificio Casanova Piso 6 Oficina 12 ubicado en el 1er. anillo sobre la avenida Uruguay y Aroma frente al Palacio de Justicia. Teléfono 50850019 (1070 y 1071). Cel. 73659327 - 72530124.</li> <li>Beni</li> </ul> |                              |
| Oficina Regional Trinidad-Beni, Calle Santa Cruz, entre Félix Sattori y<br>lado del Pacumuto Trinitario. Teléfono 50850019 (1080). Cel. 728154                                                                                                 | v Av. Del Mar, s/n al<br>410 |
| <ul> <li>Pando</li> <li>C. Cívica N° 267, Planta baja Hotel Montero, entre Av. Miguel Becerra y Av. Otto Felipe Braun,<br/>B/Miraflores. Cel. 76105615.</li> </ul>                                                                             | 44                           |